# Аналитика и отчетность в РИС Закупки ПК. Невые возможности

### Спикер: Кириллова Ольга Ивановна

Заместитель директора государственного бюджетного учреждения Пермского края «Центр организации закупок»

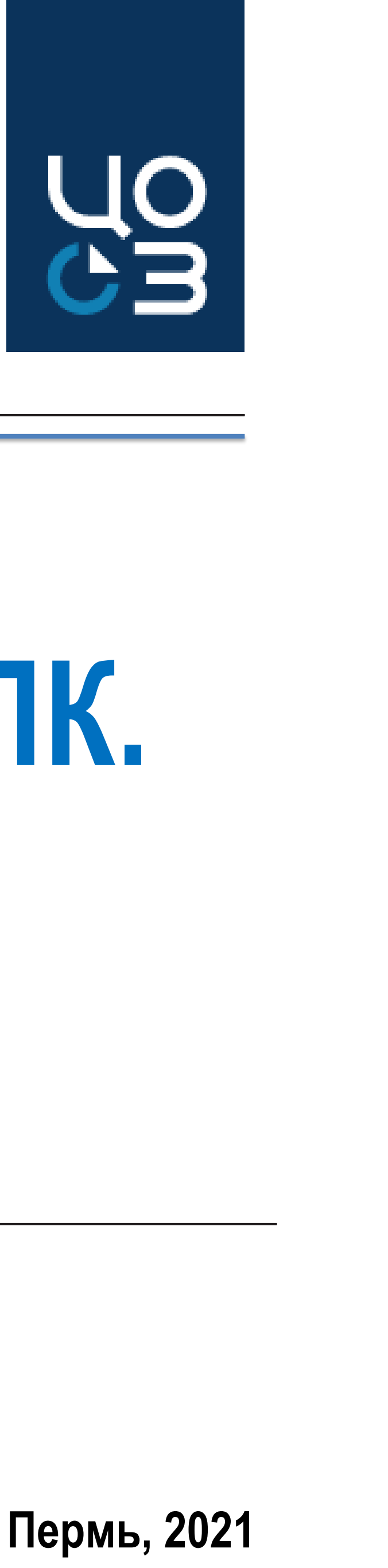

## РЕКОМЕНДУЕМЫЕ РОЛИ ДЛЯ РАБОТЫ В РИС ЗАКУПКИ ПК

### Порядок регистрации пользователя в Системе и перечень доступных ролей размещен на вкладке ПОРЯДОК РЕГИСТРАЦИИ

| НАИМЕНОВАНИЕ РОЛИ<br>В ФОРМЕ ЗАЯВКИ | НАИМЕНОВАНИЕ РОЛИ<br>В РИС         | ПЕРИОД<br>ДЕЙСТВИЯ | ДЛЯ УКАЗАННОЙ<br>ОРГАНИЗАЦИИ | ДЛЯ ДОЧЕРНИХ<br>ОРГАНИЗАЦИЙ | ПРИМЕЧАНИЕ                                                                                                    |
|-------------------------------------|------------------------------------|--------------------|------------------------------|-----------------------------|----------------------------------------------------------------------------------------------------|
| Руководитель ГЗ                     | Заказчик_руководитель              | -                  | ДA                           | HET/ДА                      | Пользователь, имеющий доступ к основным подсистемам: «Планирование»,<br>«Осуществление закупок», «Контракты», «НСИ», Аналитика.<br><u>Обладает правом на утверждение объектов в Системе.</u>                                                                |
| Ответственный специалист<br>ГЗ      | Заказчик_специалист                | -                  | ДA                           | НЕТ/ДА                      | Пользователь, имеющий доступ к основным подсистемам: «Планирование»,<br>«Осуществление закупок», «Контракты», «НСИ».<br><u>Обладает правами на создание/ редактирование объектов в Системе</u><br><i>Если нет возможности получить роль Руководителя ГЗ</i> |
| ГРБС – согласование планов          | ГРБС_согласование планов           | -                  | ДA                           | HET                         | Пользователь, имеющий доступ к АРМ ГРБС, Аналитика и обладающий<br>полномочиями на согласование планов-графиков самого ГРБС и<br>подведомственных организаций <b>(ГОСУДАРСТВЕННЫЙ ЗАКАЗЧИК)</b>                                                             |
| ГРБС – согласование закупок         | ГРБС_согласование закупок          | -                  | ДA                           | HET                         | Пользователь, имеющий доступ к АРМ ГРБС, Аналитика и обладающий полномочиями на согласование закупок самого ГРБС и подведомственных организаций (ГОСУДАРСТВЕННЫЙ ЗАКАЗЧИК)                                                                                  |
| ИОГВ - просмотр аналитики           | ИОГВ - просмотр аналитики          | -                  | ДA                           | HET                         | Пользователь, имеющий доступ к Аналитике муниципальных организаций по<br>передаваемым субсидиям/субвенциям (ГОСУДАРСТВЕННЫЙ ЗАКАЗЧИК)                                                                                                    |
| АРМ-Руководителя                    | АРМ - Руководителя                 | -                  | ДA                           | HET                         | Пользователь, имеющий доступ к АРМ Руководителя<br>Необходимо, если нет роли Руководитель                                                                                                    |
| Планирование – просмотр             | Планирование_просмотр              | -                  | НЕТ/ДА                       | ДA                          | Пользователь, имеющий доступ к просмотру данных и объектов подсистемы<br>«Планирование».                                                                                                    |
| Осуществление закупок – просмотр    | Осуществление закупок_<br>просмотр | -                  | НЕТ/ДА                       | ДA                          | Пользователь, имеющий доступ к просмотру данных и объектов подсистемы «Осуществление закупок»                                                                                                    |
| Реестр контрактов –<br>просмотр     | Реестр контрактов_просмотр         | -                  | НЕТ/ДА                       | ДA                          | Пользователь, имеющий доступ к просмотру данных и объектов подсистемы<br>«Контракты»                                                                                                    |

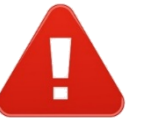

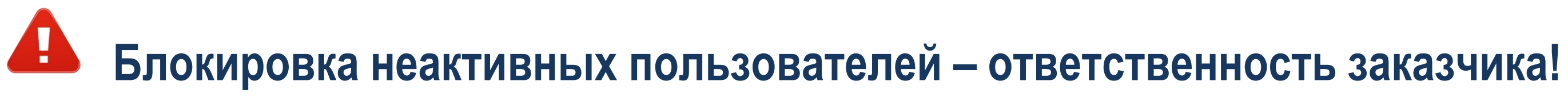

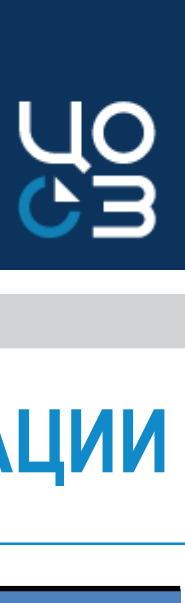

### При добавлении новых ролей в заявке необходимо указывать также имеющиеся роли

## АВТОМАТИЗАЦИЯ ФОРМИРОВАНИЯ ОТЧЕТНОСТИ

РЕГИОНАЛЬНАЯ ИНФОРМАЦИОННАЯ СИСТЕМА В СФЕРЕ ЗАКУПОК ТОВАРОВ, РАБОТ, УСЛУГ ДЛЯ ОБЕСПЕЧЕНИЯ ГОСУДАРСТВЕННЫХ НУЖД ПЕРМСКОГО КРАЯ

Автоматизация блока «Аналитика» в РИС Закупки ПК в целях формирования отчетности и осуществления мониторинга

### Преимущества:

- 1) Оперативность получения информации
- 2) Полный охват заказчиков Пермского края и заказчиков муниципальных образований ПК, осуществляющих закупки в рамках Закона № 44-ФЗ
- 3) Аналитика по закупкам

к отчетным формам аналитики): Заказчик / ГРБС / ГРБС субсидии МО/ Уполномоченный орган

# Сведения в аналитических формах доступны в зависимости от признака организации (разделение доступа

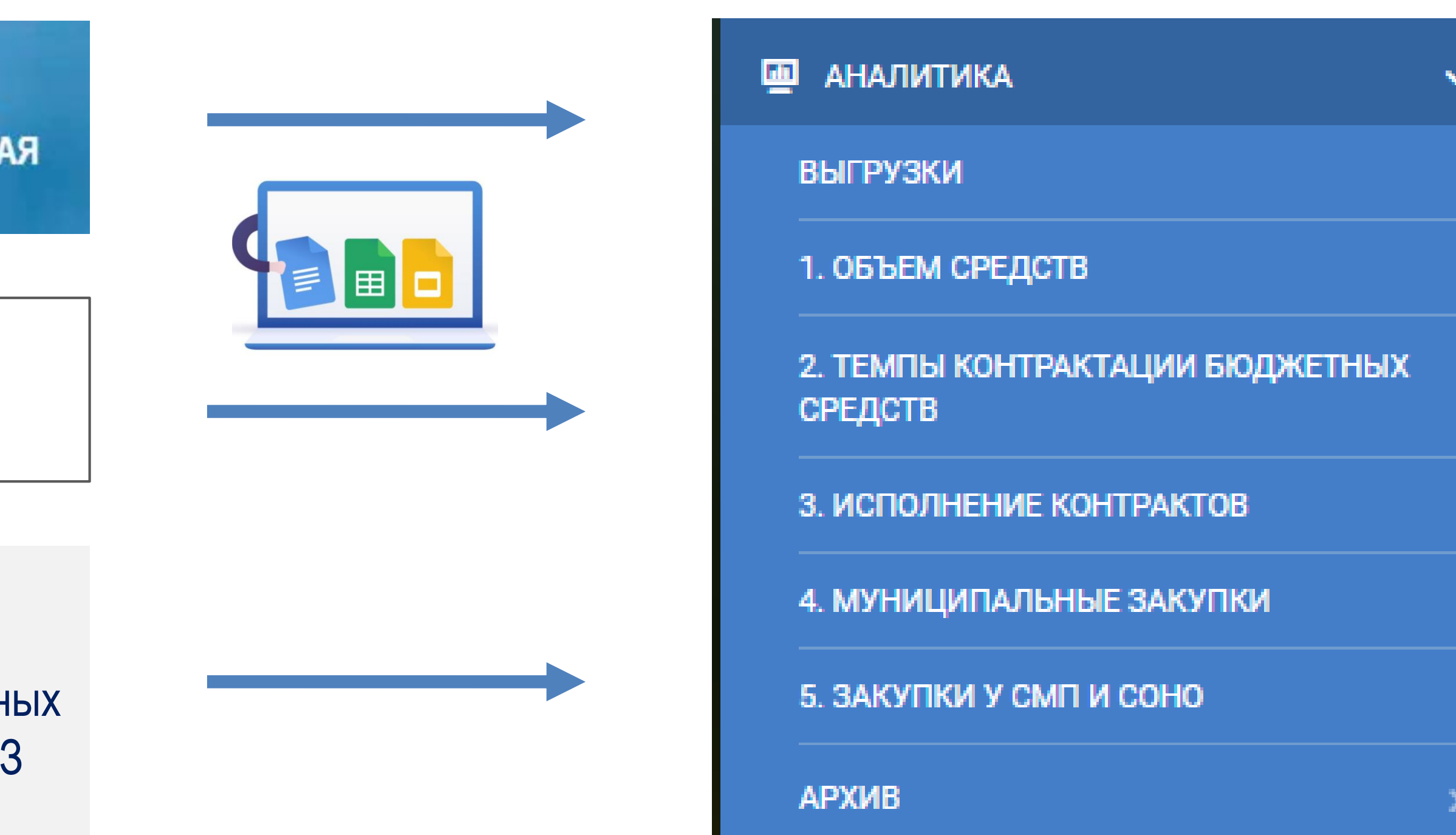

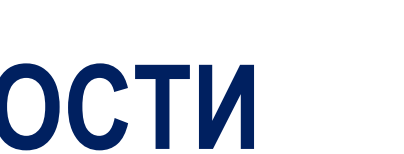

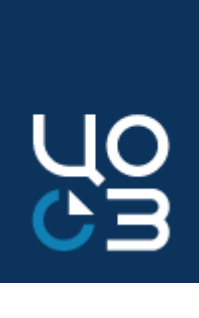

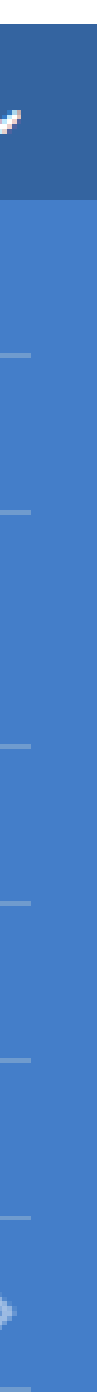

## ОТЧЕТНЫЕ ФОРМЫ АНАЛИТИКИ

### ФОРМА 1. ОБЪЕМЫ БЮДЖЕТНЫХ СРЕДСТВ

#### Лимиты финансирования рассчитываются на основе данных:

- полученных из системы АЦК-Финансы по бюджету Пермского края и федеральному бюджету;
- полученных из системы АЦК-Планирование по ПФХД;
- ✓ внесенных в системе РИС Закупки ПК по бюджетам унитарного предприятия и ФОМС

#### ФОРМА 2. ТЕМПЫ КОНТРАКТАЦИИ БЮДЖЕТНЫХ СРЕДСТВ <u>.</u>

Основной отчет для мониторинга государственных и муниципальных закупок в рамках выбранного финансового года

### ФОРМА 3. ИСПОЛНЕНИЕ КОНТРАКТОВ (ДОГОВОРОВ) ЗА СЧЕТ СРЕДСТВ ТЕКУЩЕГО ФИНАНСОВОГО ГОДА

Отчет по текущим, исполняемым, исполненным обязательствам и по расторгнутым контрактам

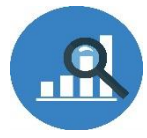

### ФОРМА 4. МУНИЦИПАЛЬНЫЕ ЗАКУПКИ

В отчет проходят данные только по муниципальным организациям по строкам финансирования, которые относятся к субсидиям и субвенциям

### ФОРМА 5. ЗАКУПКИ У СУБЪЕКТОВ МАЛОГО ПРЕДПРИНИМАТЕЛЬСТВА И СОЦИАЛЬНО-ОРИЕНТИРОВАННЫХ НЕКОММЕРЧЕСКИХ ОРГАНИЗАЦИЙ

В отчет проходят данные по закупкам/контрактам с СМП и СОНКО и (или) с привлечением СМП/СОНКО

### ФОРМА 6. ПЛАНИРОВАНИЕ И ОСУЩЕСТВЛЕНИЕ ЗАКУПОК ПО ГОСУДАРСТВЕННЫМ ПРОГРАММАМ

В отчет проходят данные в разрезе ГП только по государственным учреждениям

**(1)** 

Методику расчета каждой аналитической формы можно посмотреть по кнопке «Информация»

ПАРАМЕТРЫ ОТЧЕТА

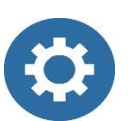

Фильтры для аналитической формы можно установить по кнопке «Параметры отчета»

ПАРАМЕТРЫ ОТЧЕТА

### Дополнительная фильтрация отчетных данных:

- выбор типов учреждений;
- выбор типов финансирования;
- выбор единиц измерения финансов: руб., тыс.руб, млн.руб., млрд.руб.;
- возможность построения отчета в форме дерева либо списка;
- вариативность сортировки отчетных данных и выстраивания рейтинга: по различным колонкам – по убыванию/возрастанию;
- выбор бюджетного цикла и финансового года в рамках заданного периода
- возможность отображать изменения в сравнении с выбранной датой

### × 🗉 Выгрузка данных в Excel по кнопке

### «Экспорт данных»

ПАРАМЕТРЫ ОТЧЕТА

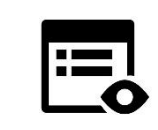

Детализация колонок отчетных форм в разде. «ВЫГРУЗКИ»

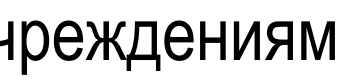

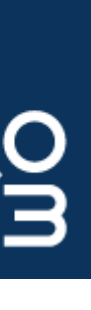

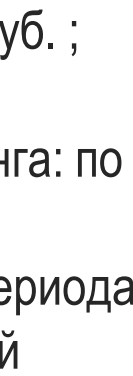

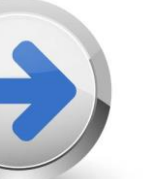

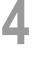

### ФОРМА 2. ПАРАМЕТРЫ ОТЧЕТА

#### ПАРАМЕТРЫ ОТЧЕТА

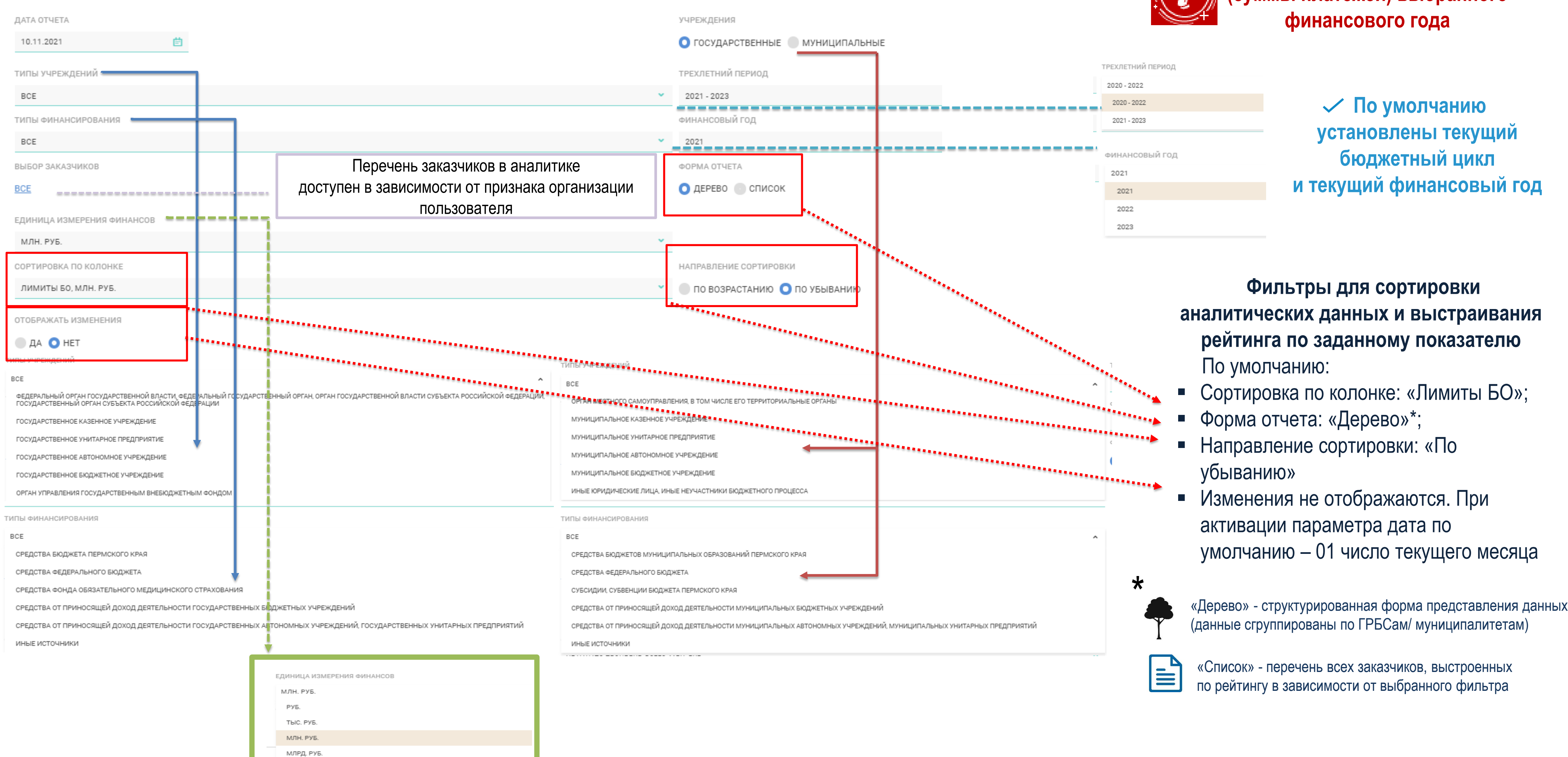

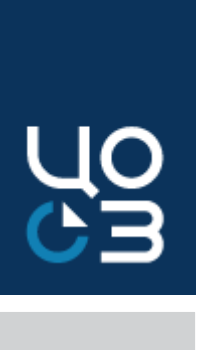

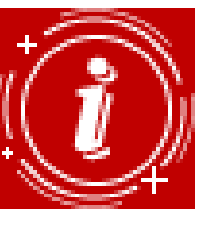

В аналитику попадают данные (суммы платежей) выбранного

«Список» - перечень всех заказчиков, выстроенных по рейтингу в зависимости от выбранного фильтра

### ФОРМА 2. ЗНАЧЕНИЯ КОЛОНОК

#### ФОРМА 2. ТЕМПЫ КОНТРАКТАЦИИ БЮДЖЕТНЫХ СРЕДСТВ

#### Доступны детализации к этим блокам

|          | Г                                                                                           |                                   |           |       | НАЧАТО ПРОЦЕДУР |                          |              |           | HE HAYAT | О ПРОЦЕДУР     |                  | Нераспределенная экономия |      |
|----------|---------------------------------------------------------------------------------------------|-----------------------------------|-----------|-------|-----------------|--------------------------|--------------|-----------|----------|----------------|------------------|---------------------------|------|
| №<br>n/n | Наименование                                                                                | Лимиты БО<br>2020 г.<br>млн. руб. |           | BCELO |                 | Заключено контракт<br>ов | Опубликовано | BCE       | го       | В План-графике | Не запланировано |                           |      |
|          |                                                                                             |                                   | млн. руб. | 96    | % к АППГ        | млн. руб.                | млн. руб.    | млн. руб. | 90       | млн. руб.      | млн. руб.        | млн. руб.                 | %    |
|          | A                                                                                           | 1                                 | 2         | 3     | 4               | 5                        | б            | 7         | 8        | 9              | 10               | 11                        | 12   |
|          | ИТОГО ПО ГОСУДАРСТВЕННЫМ ЗАКУПКАМ ПЕРМСКОГО<br>Края                                         | 55 617,10                         | 48 127,19 | 86,53 | 86,53           | 46 859,43                | 1 267,75     | 7 108,10  | 12,78    | 2 128,49       | 4 979,61         | 381,81                    | 0,69 |
|          | федеральные средства                                                                        | 5 777,93                          | 5 374,44  | 93,02 | 93,02           | 5 339,69                 | 34,75        | 400,82    | 6,94     | 22,77          | 378,05           | 2,67                      | 0,05 |
|          | ИТОГО по ГРБС, тер.органам и подведомственным ГКУ                                           | 21 362,58                         | 18 292,02 | 85,63 | 85,63           | 17 640,17                | 651,84       | 3 018,93  | 14,13    | 655,30         | 2 363,63         | 51,64                     | 0,24 |
|          | ИТОГО по подведомственным ГБУ, ГУП, ГАУ                                                     | 34 254,52                         | 29 835,17 | 87,10 | 87,10           | 29 219,26                | 615,91       | 4 089,17  | 11,94    | 1 473,19       | 2 615,98         | 330,18                    | 0,96 |
| 1        | <u>Инспекция государственного технического надзора</u><br><u>Пермского края</u>             | 16,64                             | 16,15     | 97,07 | 97,07           | 16,03                    | 0,12         | 0,49      | 2,92     | 0,02           | 0,47             | 0,00                      | 0,02 |
| 2        | Министерство образования и науки Пермского края                                             | 2 428,49                          | 2 351,87  | 96,84 | 96,84           | 2 339,33                 | 12,54        | 57,40     | 2,36     | 29,59          | 27,81            | 19,22                     | 0,79 |
| 3        | <u>Агентство по делам юстиции и мировых судей</u><br><u>Пермского края</u>                  | 211,49                            | 203,34    | 96,14 | 96,14           | 202,95                   | 0,39         | 8,07      | 3,82     | 2,35           | 5,72             | 0,09                      | 0,04 |
| 3.1      | ГРБС и подведомственные ГКУ - всего                                                         | 211,49                            | 203,34    | 96,14 | 96,14           | 202,95                   | 0,39         | 8,07      | 3,82     | 2,35           | 5,72             | 0,09                      | 0,04 |
| 3.1.1    | Агентство по делам юстиции и мировых судей<br>Пермского края                                | 204,70                            | 196,87    | 96,18 | 96,18           | 196,87                   | -            | 7,78      | 3,80     | 2,35           | 5,43             | 0,05                      | 0,02 |
| 3.1.2    | Государственное казённое учреждение<br>"Государственное юридическое бюро Пермского<br>края" | 6,79                              | 6,46      | 95,14 | 95,14           | 6,07                     | 0,39         | 0,29      | 4,31     | 0,00           | 0,29             | 0,04                      | 0,55 |

#### ФОРМА 2. ТЕМПЫ КОНТРАКТАЦИИ БЮДЖЕТНЫХ СРЕДСТВ

|          |                                                                  |                      |           |       | НАЧАТО ПРОЦЕДУР |                          |              |           | НЕ НАЧАТО | ПРОЦЕДУР       |                  | Нераспределенная экономия |      |
|----------|------------------------------------------------------------------|----------------------|-----------|-------|-----------------|--------------------------|--------------|-----------|-----------|----------------|------------------|---------------------------|------|
| №<br>⊓/⊓ | Наименование                                                     | Лимиты БО<br>2020 г. |           | BCELO |                 | Заключено контракт<br>ов | Опубликовано | BCEI      | 0         | В План-графике | Не запланировано |                           |      |
|          |                                                                  | win. pyo.            | млн. руб. | %     | % κ ΑΠΠΓ        | млн. руб.                | млн. руб.    | млн. руб. | %         | млн. руб.      | млн. руб.        | млн. руб.                 | 96   |
|          | A                                                                | 1                    | 2         | 3     | 4               | 5                        | б            | 7         | 8         | 9              | 10               | 11                        | 12   |
|          | ИТОГО ПО ЗАКУПКАМ МУНИЦИПАЛЬНЫХ ОБРАЗОВАНИЙ<br>ПЕРМСКОГО КРАЯ    | 51 988,78            | 44 223,24 | 85,06 | 85,06           | 42 366,53                | 1 856,70     | 7 484,31  | 14,40     | 1 635,11       | 5 849,20         | 281,24                    | 0,54 |
|          | федеральные средства                                             | 4 870,21             | 4 506,21  | 92,53 | 92,53           | 4 414,32                 | 91,90        | 344,40    | 7,07      | 55,33          | 289,07           | 19,60                     | 0,40 |
|          | субсидии, субвенции бюджета Пермского края                       | 20 886,50            | 17 414,59 | 83,38 | 83,38           | 16 888,05                | 526,54       | 3 353,39  | 16,06     | 284,97         | 3 068,43         | 118,51                    | 0,57 |
|          | ИТОГО по ГРБС, подведомственным МКУ и<br>территориальным органам | 41 327,40            | 36 074,24 | 87,29 | 87,29           | 35 098,47                | 975,76       | 5 022,90  | 12,15     | 828,65         | 4 194,25         | 230,27                    | 0,56 |
|          | ИТОГО по подведомственным МБУ, МУП, МАУ                          | 10 661,38            | 8 149,00  | 76,43 | 76,43           | 7 268,06                 | 880,94       | 2 461,41  | 23,09     | 806,46         | 1 654,95         | 50,97                     | 0,48 |
| 1        | Пермский                                                         | 21 236,14            | 17 530,16 | 82,55 | 82,55           | 16 167,54                | 1 362,62     | 3 630,31  | 17,09     | 357,88         | 3 272,44         | 75,67                     | 0,36 |
| 1.1      | федеральные средства                                             | 1 680,40             | 1 627,37  | 96,84 | 96,84           | 1 623,23                 | 4,14         | 46,04     | 2,74      | 7,86           | 38,18            | 6,99                      | 0,42 |
| 1.2      | субсидии, субвенции бюджета Пермского края                       | 6 393,23             | 4 676,42  | 73,15 | 73,15           | 4 345,77                 | 330,65       | 1 711,83  | 26,78     | 5,01           | 1 706,82         | 4,98                      | 0,08 |
| 1.3      | ИТОГО по ГРБС, подведомственным МКУ и<br>территориальным органам | 18 811,10            | 16 340,10 | 86,86 | 86,86           | 15 720,07                | 620,03       | 2 407,56  | 12,80     | 200,70         | 2 206,86         | 63,43                     | 0,34 |
| 1.4      | ИТОГО по подведомственным МБУ, МУП, МАУ                          | 2 425,04             | 1 190,06  | 49,07 | 49,07           | 447,47                   | 742,58       | 1 222,75  | 50,42     | 157,18         | 1 065,57         | 12,23                     | 0,50 |

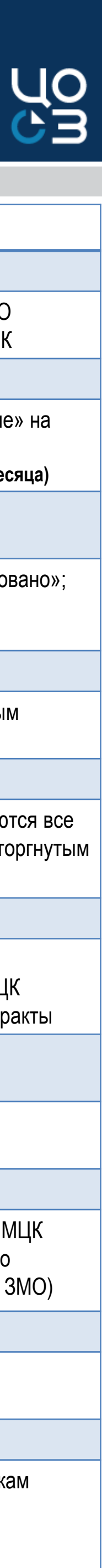

6

#### КОЛОНКИ

#### А. Наименование

Данные по выбранным в фильтре заказчикам с итоговыми строками. Для МО дополнительно указываются данные по субсидиям, субвенциям бюджета ПК

#### 1. Лимиты БО , млн.руб.

Доведенные до заказчика лимиты в соответствии с блоком «Финансирование» на выбранный в фильтре финансовый год и в выбранных единицах измерения 1.1. Изменения лимитов к выбранной дате (по умолчанию 01-е число текущего месяца)

#### НАЧАТО ПРОЦЕДУР 2. ВСЕГО, млн.руб. / 3. ВСЕГО, %

Складывается из показателей колонок «Заключено контрактов» + «Опубликовано»; Отношение «Начато процедур,...» к «Лимиты БО...» 2.1.Динамика начатых процедур к выбранной дате

#### 4. % АППГ

Динамика объема закупок в процентных пунктах по сравнению с аналогичным периодом прошлого года

#### 5. Заключено контрактов

Сумма платежей выбранного фин.года в заключенных контрактах. Учитываются все контракты, занесенные в РИС Закупки ПК, кроме в статусе "Проект". По расторгнутым контрактам, в случае их частичного исполнения учитывается сумма оплаты

#### 6. Опубликовано

Сумма платежей выбранного фин.года указанного трехлетнего периода в опубликованных извещениях. Учитываются платежи выбранного года в НМЦК закупок, по которым опубликованы извещения в ЕИС, но не заключены контракты

#### НЕ НАЧАТО ПРОЦЕДУР 7. ВСЕГО, млн.руб. / 8. ВСЕГО, %

Складывается из показателей «В плане-графике» + «Не запланировано»; Отношение «Не начато процедур, …» к «Лимиты БО…»

#### 9. В Плане-графике

Сумма платежей выбранного фин. года указанного трехлетнего периода в НМЦК закупок, включенных в ПГ (учитываются НМЦК в ПГ, размещенном в ЕИС, по которым не опубликованы извещения и не заключены контракты у, включая ЗМО)

#### 10. Не запланировано

Сумма лимитов выбранного фин. года указанного трехлетнего периода, не включенная в ПГ, без учета нераспределенной экономии

#### 11 и 12. Нераспределенная экономия

Разница между объемом финансирования в ПГ и ценой контракта по платежам выбранного фин. года (не учитываются сформированные в ПГ позиции на сэкономленные средства).

Отношение «Нераспределенная экономия, млн.руб.» к «Лимиты, ...»

#### ПАРАМЕТРЫ ОТЧЕТА 🛈 보

#### ПАРАМЕТРЫ ОТЧЕТА 🛈 生

## АНАЛИТИЧЕСКИЕ ФОРМЫ. ПАРАМЕТРЫ ВЫГРУЗКИ

Выгрузка данных в EXCEL по кнопке «Экспорт данных»

## 1. ПО УРОВНЯМ

|   | ПАРАМЕТРЫ ЭКСПОРТА | > |
|---|--------------------|---|
|   | ТИП ЭКСПОРТА       |   |
|   | ПО УРОВНЯМ         | * |
|   | УРОВЕНЬ ЭКСПОРТА   |   |
|   | 5                  | ^ |
|   | 1                  |   |
|   | 2                  |   |
| 9 | 3                  |   |
| 2 | 4                  |   |
| 6 | 5                  |   |
|   |                    |   |

- Количество уровней зависит от формы и уровня заказчика (государственный или муниципальный)
- Вариант экспорта возможен только в формате «Дерево»

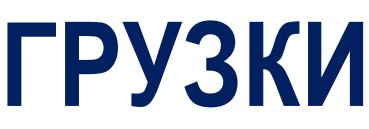

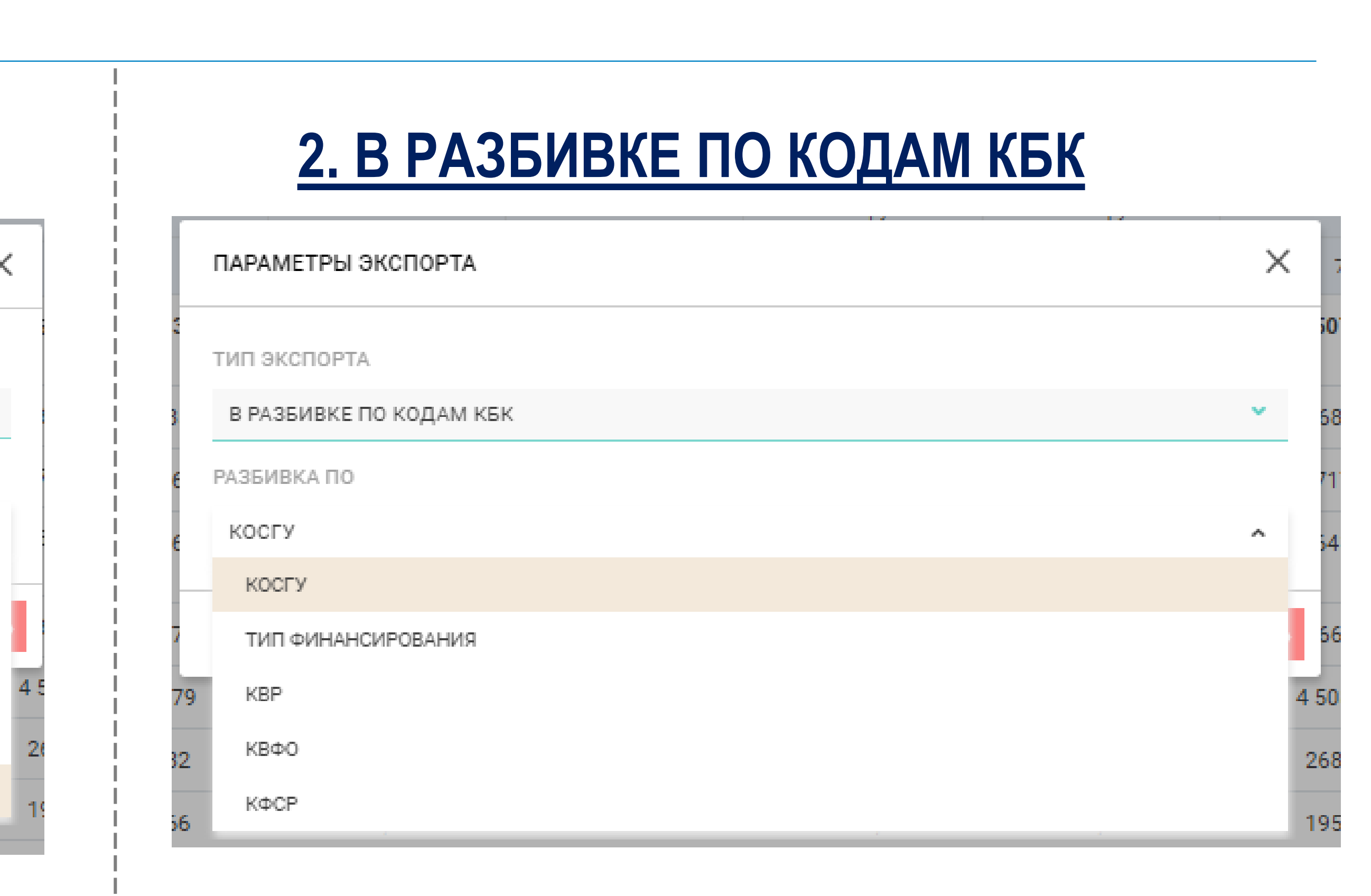

- Доступно только для Формы 2
- Вариант экспорта возможен только в формате «Дерево»
- Возможно группировать только по одному из выбранных вариантов

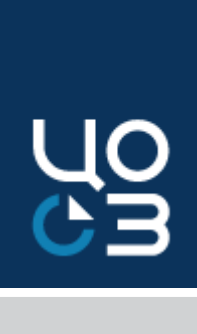

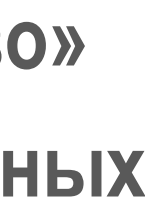

## ФОРМА 4. МУНИЦИПАЛЬНЫЕ ЗАКУПКИ С ПРИВЛЕЧЕНИЕМ

#### ФОРМА 4. МУНИЦИПАЛЬНЫЕ ЗАКУПКИ С ПРИВЛЕЧЕНИЕМ СРЕДСТВ ФЕДЕРАЛЬНОГО И КРАЕВОГО БЮДЖЕТА

|           |                                                                   |                   |                                                                                                    |                                                                                              | Объем ф      | инансировани              | я 2021 год        | Начато процедур |       |               |               |              |              |              |                           |                   |           |                           |                   |           |       |                |              |   |
|-----------|-------------------------------------------------------------------|-------------------|----------------------------------------------------------------------------------------------------|----------------------------------------------------------------------------------------------|--------------|---------------------------|-------------------|-----------------|-------|---------------|---------------|--------------|--------------|--------------|---------------------------|-------------------|-----------|---------------------------|-------------------|-----------|-------|----------------|--------------|---|
|           |                                                                   |                   |                                                                                                    |                                                                                              |              | 4                         |                   |                 |       | BCE           | EΓO           |              |              | Закл         | лючено контра             | ктов              |           | Опубликовано              | 1                 |           |       | BCE            | го           |   |
| n≌<br>n/n | ОИГВ ПК                                                           | КЦСР              | Наименование<br>КЦСР                                                                                                    | Заказчик                                                                                     | Boero        | федераль<br>ный<br>бюджет | краевой<br>бюджет | Во              | ero   | федера<br>бюд | ильный<br>жет | крає<br>бюд  | евой<br>ржет | Boero        | федераль<br>ный<br>бюджет | краевой<br>бюджет | Boero     | федераль<br>ный<br>бюджет | краевой<br>бюджет | Bce       | iro   | федера<br>бюд; | льный<br>жет |   |
|           |                                                                   |                   |                                                                                                    |                                                                                              | млн. руб.    | млн. руб.                 | млн. руб.         | млн. руб.       | 96    | млн. руб.     | %             | млн. руб.    | %            | млн. руб.    | млн. руб.                 | млн. руб.         | млн. руб. | млн. руб.                 | млн. руб.         | млн. руб. | %     | млн. руб.      | %            | N |
|           | A                                                                 | Б                 | В                                                                                                    | Г                                                                                            | 1            | 2                         | 3                 | 4               | 5     | 6             | 7             | 8            | 9            | 10           | 11                        | 12                | 13        | 14                        | 15                | 16        | 17    | 18             | 19           |   |
|           | итого                                                             |                   |                                                                                                    |                                                                                              | 23<br>487,07 | 4 034,48                  | 15<br>448,39      | 20<br>361,96    | 86,69 | 3 760,33      | 93,21         | 13<br>202,41 | 85,46        | 19<br>755,28 | 3 652,04                  | 12<br>781,41      | 606,68    | 108,29                    | 421,01            | 2 988,98  | 12,73 | 261,67         | 6,49         | 2 |
| 1         | <u>Министерство</u><br><u>транспорта</u><br><u>Пермского края</u> |                   |                                                                                                    |                                                                                              | 8 848,41     | 1 155,47                  | 6 077,96          | 7 543,74        | 85,26 | 1 034,35      | 89,52         | 5 175,91     | 85,16        | 7 451,56     | 1 034,35                  | 5 110,22          | 92,19     | -                         | 65,69             | 1 268,48  | 14,34 | 121,12         | 10,48        | 8 |
| 1.1       |                                                                   | <u>20101ST040</u> | Проектирование<br>строительство<br>(реконструкция),<br>капитальный<br>ремонт и<br>ремонт<br>автомобильных<br>дорог общего<br>пользования<br>местного<br>значения,<br>находящихся<br>на территории<br>Пермского<br>края |                                                                                              | 1 456,30     | _                         | 1 456,30          | 1 030,36        | 70,75 | _             | _             | 1 030,36     | 70,75        | 1 030,36     | _                         | 1 030,36          | _         | _                         | _                 | 425,34    | 29,21 | _              | _            |   |
| 1.1.1     |                                                                   |                   |                                                                                                    | город Пермь                                                                                  | 1 456,30     | -                         | 1 456,30          | 1 030,36        | 70,75 | -             | -             | 1 030,36     | 70,75        | 1 030,36     | -                         | 1 030,36          | -         | -                         | -                 | 425,34    | 29,21 | -              | -            | 4 |
| 1.1.1.1   |                                                                   |                   |                                                                                                    | <u>Департамент дорог и</u><br><u>благоустройства</u><br>администрации города<br><u>Перми</u> | 1 456,30     | -                         | 1 456,30          | 1 030,36        | 70,75 | -             | -             | 1 030,36     | 70,75        | 1 030,36     | -                         | 1 030,36          | -         | -                         | -                 | 425,34    | 29,21 | -              | -            | 4 |
| 1.1.1.1.1 |                                                                   |                   |                                                                                                    | Муниципальное<br>казенное учреждение<br>"Пермблагоустройство"                                | 1 456,30     | -                         | 1 456,30          | 1 030,36        | 70,75 | -             | -             | 1 030,36     | 70,75        | 1 030,36     | -                         | 1 030,36          | -         | -                         | -                 | 425,34    | 29,21 | -              | -            | 4 |

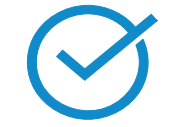

### С 2021 года аналитическая форма доступна государственным заказчикам (ГРБС субсидии МО) при наличии у пользователя роли «ИОГВ – просмотр аналитики»

| ПРИВЛЕЧЕНИЕМ | СРЕЛСТВ | БЮЛЖЕТОВ |  |
|--------------|---------|----------|--|

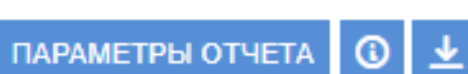

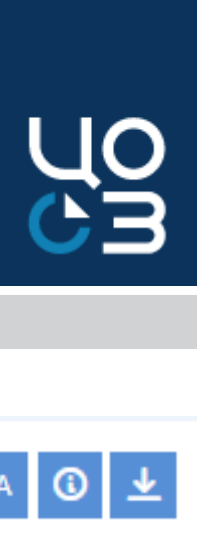

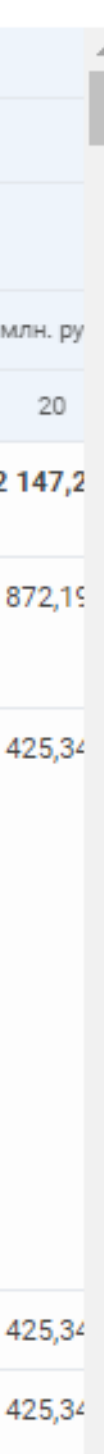

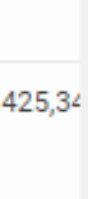

## ФОРМА 6. ПЛАНИРОВАНИЕ ПО ГП

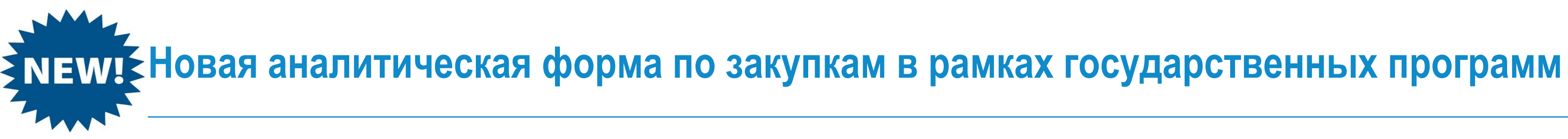

ФОРМА 6. ПЛАНИРОВАНИЕ И ОСУЩЕСТВЛЕНИЕ ЗАКУПОК ПО ГОСУДАРСТВЕННЫМ ПРОГРАММАМ

|     | 0бъ                                                                                                    | Объем финансирова |             |           | Начато процедур |          |                          | Не начато    | процедур  | Нераспределенная экономия |           |      |
|-----|----------------------------------------------------------------------------------------------------|-------------------|-------------|-----------|-----------------|----------|--------------------------|--------------|-----------|---------------------------|-----------|------|
| Nº  | Государственная                                                                                                    | 2                 | ния 202110д |           | BCELO           |          | Заключено контракт<br>ов | Опубликовано |           |                           |           |      |
| n/n | программа                                                                                                    | заказчик          | Boero       |           |                 |          | Bcero                    | Boero        | BCE       | EFO                       | BCE       | 0    |
|     |                                                                                                    |                   | млн. руб.   | млн. руб. | 9 <sub>6</sub>  | % κ ΑΠΠΓ | млн. руб.                | млн. руб.    | млн. руб. | %                         | млн. руб. | %    |
| 1   | 2                                                                                                    | 3                 | 4           | 5         | 6               | 7        | 8                        | 9            | 10        | 11                        | 12        | 13   |
|     | ИТОГО                                                                                                    |                   | 59 323,79   | 53 044,55 | 89,40           | -        | 50 342,03                | 2 702,52     | 5 956,88  | 10,00                     | 322,36    | 0,50 |
| 1   | Государственная программа не найдена                                                                                                    |                   | 16 789,22   | 15 635,61 | 93,10           | -        | 15 486,17                | 149,44       | 995,98    | 5,90                      | 157,63    | 0,90 |
| 2   | Государственная программа Пермского<br>края "Развитие транспортной системы"                                                                                                    |                   | 15 108,67   | 14 534,35 | 96,20           | -        | 13 101,23                | 1 433,11     | 569,50    | 3,80                      | 4,83      | -    |
| 3   | Государственная программа Пермского<br>края "Качественное здравоохранение"                                                                                                    |                   | 11 303,53   | 9 828,52  | 87,00           | -        | 9 654,94                 | 173,57       | 1 373,86  | 12,20                     | 101,16    | 0,90 |
| 4   | <u>Государственная программа Пермского</u><br><u>края "Образование и молодежная</u><br>политика"                                                                                                    |                   | 3 359,08    | 2 662,12  | 79,30           | _        | 2 373,21                 | 288,91       | 688,45    | 20,50                     | 8,52      | 0,30 |
| 5   | <u>Государственная программа Пермского</u><br><u>края "Развитие информационного</u><br><u>общества"</u>                                                                                                    |                   | 3 101,34    | 2 458,74  | 79,30           | _        | 2 286,81                 | 171,93       | 635,87    | 20,50                     | 6,72      | 0,20 |
| 6   | <u>Государственная программа Пермского края "Пермский край - территория культуры"</u>                                                                                                    |                   | 2 353,15    | 2 169,46  | 92,20           | _        | 1 835,52                 | 333,94       | 178,15    | 7,60                      | 5,55      | 0,20 |
| 7   | <u>Государственная программа Пермского края "Социальная поддержка жителей Пермского края"</u>                                                                                                    |                   | 2 058,18    | 1 789,42  | 86,90           | _        | 1 767,56                 | 21,85        | 265,22    | 12,90                     | 3,54      | 0,20 |
| 8   | Государственная программа Пермского<br>края "Спортивное Прикамье"                                                                                                    |                   | 1 382,38    | 728,18    | 52,70           | -        | 716,34                   | 11,85        | 652,39    | 47,20                     | 1,81      | 0,10 |
| 9   | <u>Государственная программа Пермского края "Экономическая политика и инновационное развитие"</u>                                                                                                    |                   | 1 252,70    | 1 145,15  | 91,40           | _        | 1 085,69                 | 59,47        | 94,74     | 7,60                      | 12,81     | 1,00 |
| 10  | <u>Обеспечение деятельности</u><br><u>государственных органов Пермского</u><br><u>края (в том числе органов</u><br><u>государственной власти Пермского края)</u><br><u>в рамках непрограммных направлений</u><br><u>расходов</u> |                   | 1 221,01    | 951,32    | 77,90           | _        | 934,15                   | 17,17        | 265,13    | 21,70                     | 4,55      | 0,40 |

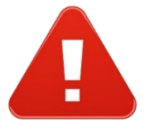

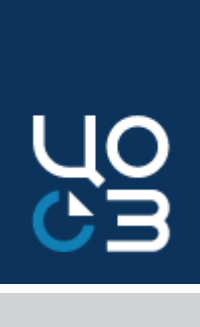

ПАРАМЕТРЫ ОТЧЕТА 🛈 보

### НОВЫЕ ПАРАМЕТРЫ ОТЧЕТА

Фильтр по КЦСР

 $\bigcirc$ 

 $\bigcirc$ 

Фильтр по государственным программам

 $\bigcirc$ Возможность группировки данных по госпрограмме, подпрограмме, мероприятию

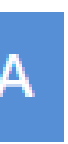

### **ВЫГРУЗКИ**

| Новые выгрузки (отче                                                                                                    | тные формы) в РИС Закупки ПК                                                                                                    | X                            |   | ПРЕИМУЩЕСТВА                                                                                             |
|----------------------------------------------------------------------------------------------------|----------------------------------------------------------------------------------------------------|------------------------------|---|----------------------------------------------------------------------------------------------------|
| ВЫБОР ВЫГРУЗКИ                                                                                                    |                                                                                                    | ×                            | ~ | Возможность формирования отче<br>- по всем подведомственным                                              |
| ВЫГРУЗКИ<br>Наименование С Опи<br>Актуальный перечень заказчиков Акту                                                                                                    | сание<br>/альный перечень заказчиков                                                                                                    |                              |   | - по всем заказчикам муниципаль<br>образования (для уполномоченнь<br>органов/учреждений);                |
| Ведение ценовых справочников в РИС Исто<br>Выгрузка для расчета экономии В вы                                                                                                    | рия изменения позиций справочников Тарифы и Предельные цены (оператор и дата изменения)<br>грузку попадают контракты, дата заключения которых находится в рамках, выбранных пользователем. |                              | ~ | Возможность формирования выгр<br>за разные отчетные периоды;                                             |
| Данные поставщиков<br>Данные реестра контрактов<br>Данные реестра контрактов<br>Данные реестра контрактов                                                                                                    | ные текущего состояния контрактов, заведенных в РИС ЗАКУПКИ ПК. В выгрузку попадают контракты, имеющие финансирование в выбранн                                                            | юм пользователем году.       | ~ | Сохранение истории формирован выгрузок;                                                                  |
| Детализация 10. Форма 3, колонка «Расторгнуто по инициативе заказчика»<br>Детализация 11. Форма 3, колонка «Расторгнуто по инициативе                                                                                         |                                                                                                    |                              | ~ | Использование шаблонов выгрузе                                                                           |
| исполнителя»<br>Детализация 12. Форма 3, колонка «Расторгнуто по соглашению сторон»<br>Детализация 13. Форма 3, колонка «Расторгнуто по решению суда»<br>Детализация 14. Форма 5, колонка «Заключено контрактов с СМП, СОНКО» |                                                                                                    |                              | ~ | Различные варианты сортировки,<br>фильтрации и выбора параметро<br>для поиска необходимой<br>информации: |
| 1 2 3 4 5 6                                                                                                    |                                                                                                    | Всего: 53<br>ВЫБРАТЬ ЗАКРЫТЬ | ~ | Минимальные сроки на<br>формирование выгрузки по задан<br>параметрам;                                    |
| <b>О</b> Раздел «Выгрузки»                                                                                                    | предназначен для формирования и скачивания                                                                                                    |                              | ~ | Выгрузка всех отчетов в Ехсеl для                                                                        |

автоматизированных расчетных форм с данными системы РИС Закупки ПК по заданным параметрам.

Сведения в выгрузках доступны в зависимости от роли пользователя

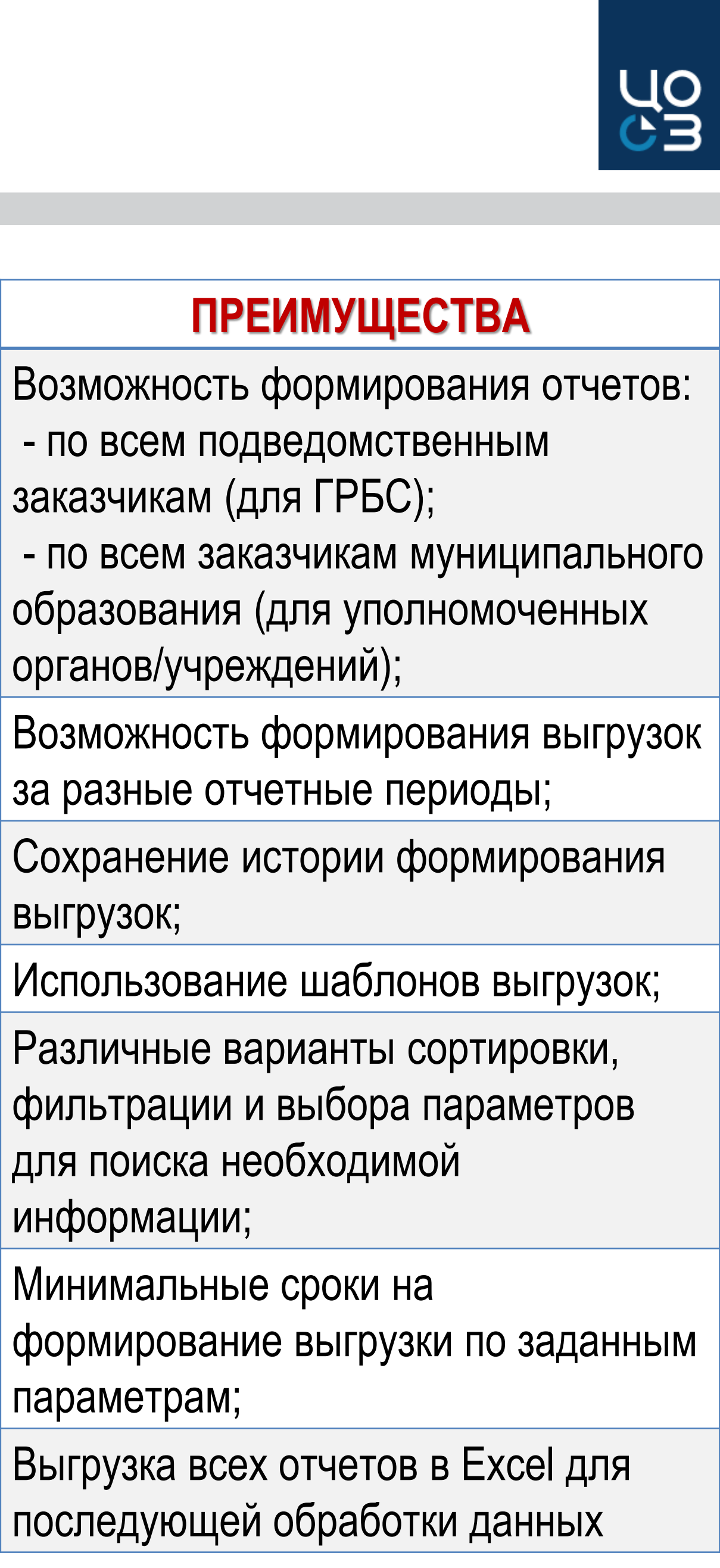

## ВИДЫ ВЫГРУЗОК

### 🔗 Примеры полезных и функциональных выгрузок для работы Заказчика/ ГРБСа /Учредителя

| Наименование выгрузки                                                                        |                                                                                                    |
|----------------------------------------------------------------------------------------------|----------------------------------------------------------------------------------------------------|
| Актуальный перечень заказчиков                                                               | Перечень заказчиков с указанным                                                                     |
| Роли пользователей в разрезе учреждений                                                      | Перечень пользователей по выбра                                                                     |
| Сведения о публикации<br>планов-графиков                                                     | Перечень размещенных планов-гр<br>и первоначальной даты размещен<br>ликвидированным и заблокирован  |
| Реестр лотов                                                                                 | Выгрузка-конструктор с возможнос выбранному в фильтре периоду п                                     |
| Перечень размещенных закупок                                                                 | Выгрузка-конструктор с возможнос заказчикам и по выбранному в фи                                    |
| Данные реестра контрактов                                                                    | Выгрузка-конструктор с возможнос выбранному в фильтре периоду за                                    |
| Перерегистрация контрактов при переходе через год                                            | Перечень контрактов по выбранны<br>Закупки ПК                                                       |
| Осуществление закупок<br>в рамках национальных проектов + 2<br>детализации к указанной форме | Перечень закупок, осуществляемь<br>установленными фильтрами (сдел                                   |
| Детализации ко всем колонкам форм аналитики<br>(форма 2, форма 3, форма 4, форма 5)          | Перечень объектов, расшифровые<br>Например, «Детализация 4. Форма<br>включены и опубликованы в ПГ и |
| Участие поставщика в закупках                                                                | Информации об участии выбранны                                                                      |
| Выгрузка для расчета экономии                                                                | В выгрузку попадают контракты, д                                                                    |

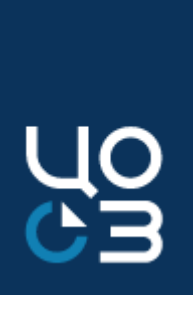

#### Описание

и признаками в карточке организации

анным организациям с указанием предоставленных ролей для работы в РИС ЗАКУПКИ ПК

рафиков по выбранным заказчикам с указанием даты первого доведения лимитов до заказчика ния плана-графика в ЕИС (план-график с версией «0»). Формируется в том числе по нным заказчикам

стью выбора более 100 колонок. В выгрузку попадают лоты по выбранным заказчикам и по планируемому месяцу объявления закупки/заключения контракта

стью выбора более 100 колонок. В выгрузку попадают конкурентные закупки по выбранным пльтре периоду публикации извещения

стью выбора более 100 колонок. В выгрузку попадают контракты по выбранным заказчикам и по аключения контракта.

ым заказчикам, по которым не проведена (не закончена) процедура перерегистрации в РИС

ых в рамках национальных проектов. В выгрузку попадают закупки в соответствии с пано по аналогии с аналитическими формами).

вающих данные колонок отчетных форм аналитики.

а 2, колонка «В плане-графике» - в выгрузку попадают лоты по выбранным заказчикам, которые по которым нет опубликованных извещений и заключенных контрактов

ых в фильтре поставщиков в закупках, сведения о контрактах с выбранным поставщиком

ата заключения которых находится в рамках, выбранных пользователем

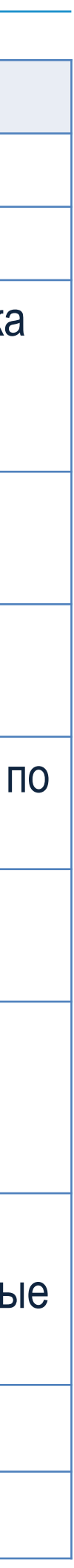

## АРМ ФИНАНСИРОВАНИЕ

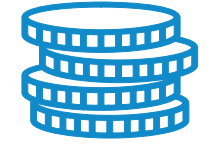

### Подсистема <u>«Финансирование»</u> предназначена для работы с информацией об имеющихся у Заказчика (у подведомственных заказчиков – для ГРБС) источниках финансирования закупок

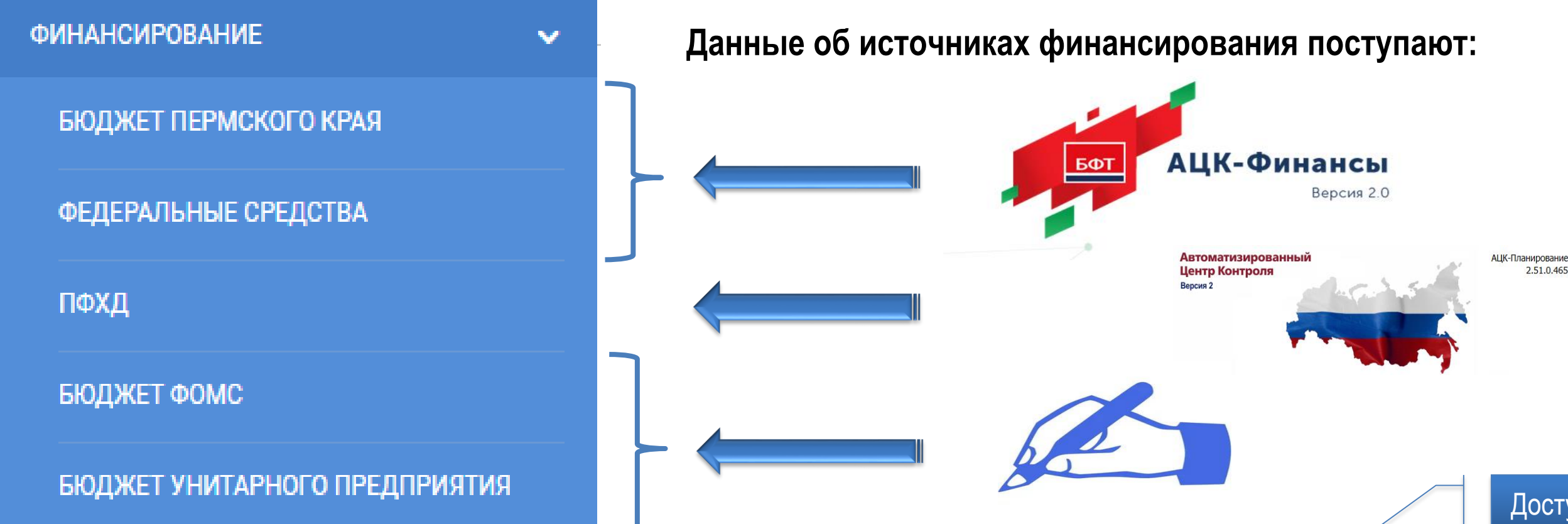

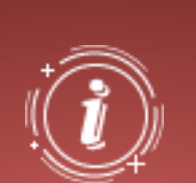

В Системе добавлен функционал по исключению «неконтрактуемых» ЛИМИТОВ (на основании заявки в техническую поддержку РИС+ официальный запрос за подписью руководителя)

Состав данных таблицы зависит от типа источника финансирования

- По каждому показателю доступна сортировка По данным показателям отображается и фильтрация. итоговая сумма, которая рассчитывается автоматически по всем строкам таблицы. Значение пересчитывается автоматически при фильтрации/сортировке таблицы.
- Во всех разделах доступен экспорт списка источников финансирования в Excel-файл с учетом установленных фильтров
- По нажатию на сумму в столбце «Запланировано руб.» открывается модальное окно «Запланировано по источнику», содержащее подробную информацию о лотах и контрактах, включенных в расчет запланированной по источнику суммы

| ПФХЛ 44-ФЗ              |                                                                         | Доступно т                                                                                                    | олько Г | РБСам                                   |           |         |                     |                                     |                                   | Дата загр                            | оузки д<br>АЦК    |
|-------------------------|-------------------------------------------------------------------------|----------------------------------------------------------------------------------------------------|---------|-----------------------------------------|-----------|---------|---------------------|-------------------------------------|-----------------------------------|--------------------------------------|-------------------|
| • Средства текуш        | цей организации 🔵 Средства подведом                                     | ственной сети                                                                                                    |         |                                         |           |         |                     |                                     |                                   | Дата обновлени                       | ия информаци      |
| Загружено из 👶<br>АЦК 🛛 | Источник финансирования                                                 | Наименование показателя                                                                                                    | КФСР    | Отраслевой код                          | кцср      | у КВР у | Итого<br>КОСГУ<br>7 | 16 562 863,41<br>Сумма лимита, руб. | 16 562 863,41<br>Сумма СГОЗ, руб. | 15 045 465,41<br>Запланировано, руб. | 1 517 3<br>Сстато |
| Дa                      | Субсидии на выполнение<br>государственного (муниципального)<br>задания  | прочие работы, услуги                                                                                                    | 0113    | 07802001102100000                       | 000000000 | 244     | 226                 | 7 070 059,30                        | 7 070 059,30                      | <u>6 020 859,30</u>                  | 1 049 2           |
| Дa                      | Субсидии на выполнение<br>государственного (муниципального)<br>задания  | арендная плата за пользование<br>имуществом                                                                                                    | 0113    | 07802001102100000                       | 000000000 | 244     | 224                 | 4 1 53 740,00                       | 4 1 53 740,00                     | <u>4 153 740,00</u>                  | 0,00              |
| Дa                      | Субсидии на выполнение<br>государственного (муниципального)<br>задания  | увеличение стоимости основных<br>средств                                                                                                    | 0113    | 07802001102100000                       | 000000000 | 244     | 310                 | 2 664 500,00                        | 2 664 500,00                      | <u>2 414 500.00</u>                  | 250 000           |
| Дa                      | Субсидии на выполнение<br>государственного (муниципального)<br>задания  | работы, услуги по содержанию<br>имущества                                                                                                    | 0113    | 07802001102100000                       | 000000000 | 244     | 225                 | 1 283 066,85                        | 1 283 066,85                      | <u>1 283 066,85</u>                  | 0,00              |
| Дa                      | Субсидии на выполнение<br>государственного (муниципального)<br>задания  | увеличение стоимости прочих<br>оборотных запасов (материалов)                                                                                    | 0113    | 07802001102100000                       | 000000000 | 244     | 346                 | 1 024 581,94                        | 1 024 581,94                      | <u>806 383,94</u>                    | 218 198           |
| Дa                      | Субсидии на выполнение<br>государственного (муниципального)<br>задания  | услуги связи                                                                                                    | 0113    | 07802001102100000                       | 000000000 | 244     |                     | 152 215,32                          | 152 215,32                        | <u>152 215,32</u>                    | 0,00              |
| Дa                      | Приносящая доход деятельность<br>(собственные доходы учреждения)        | прочие работы, услуги                                                                                                    | 0113    | 000000000000000000000000000000000000000 | 000000000 | 244     | 226                 | 140 000,00                          | 140 000,00                        | 140 000,00                           | 0,00              |
| Дa                      | Субсидии на выполнение<br>государственного (муниципаль жово)<br>задания | транспортные услуги                                                                                                    | 0113    | 07802001102100000                       | 000000000 | 244     | 222                 | 74 700,00                           | 74 700,00                         | 74 700.00                            | 0,00              |
| Да                      | Субсидии на выполнение<br>государственного (муниципального)<br>задания  | оплата электрической энергии                                                                                                    | 0113    | 07802001102100000                       | 000000000 | 244     | 223                 | 0,00                                | 0,00                              | 0.00                                 | 0,00              |
| Да                      | Приносящая доход деятельность<br>(собственные доходы учреждения)        | увеличение стоимости<br>неисключительных прав на результаты<br>интеллектуальной деятельности с<br>определенным сроком полезного<br>использования | 0113    | 000000002000000                         | 00000000  | 244     | 353                 | 0,00                                | 0,00                              | 0.00                                 | 0,00              |
| Да                      | Субсидии на выполнение<br>государственного (муниципального)<br>задания  | увеличение стоимости<br>неисключительных прав на результаты<br>интеллектуальной деятельности с<br>определенным сроком полезного<br>использования | 0113    | 07802001102100000                       | 00000000  | 244     | 353                 | 0,00                                | 0,00                              | 0.00                                 | 0,00              |
|                         |                                                                         |                                                                                                    |         |                                         |           |         |                     |                                     |                                   |                                      |                   |

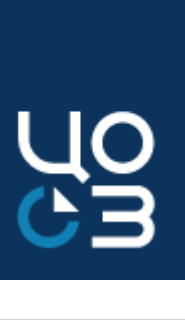

Если объем запланированных средств превысит лимит, то в столбце «Остаток, руб.» будет отображен отрицательный остаток по источнику и строка будет подсвечена красным. Формирование новых версии плана-графика будет не доступно до устранения ошибки.

### При нажатии на источник финансирования Заказчика открывается таблица

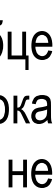

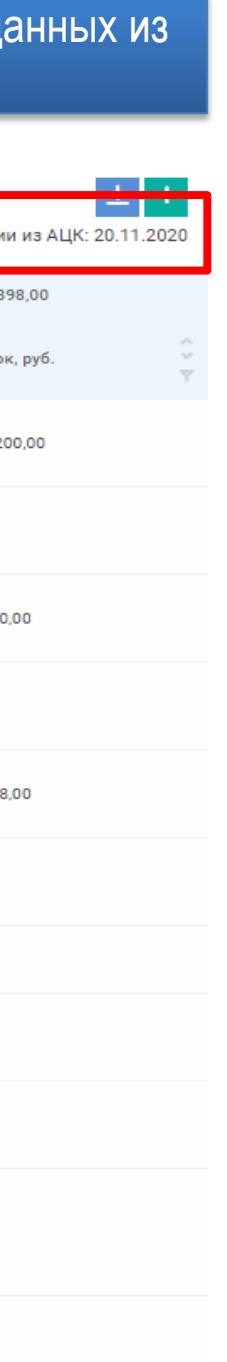

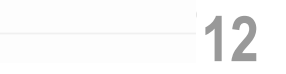

## **МОДАЛЬНОЕ ОКНО «ЗАПЛАНИРОВАНО ПО ИСТОЧНИКУ»**

# О Модальное окно содержит подробную информацию о лотах и контрактах, включенных в расчет запланированной по источнику суммы

Год: 2020 Источник финансирования/КБК: Субсидии на выполнение государственного (муниципального) задания-прочие Зарезервировано лимитов по источнику финансирования, руб.: 6 020 859,30

|                                                                         | Reserve                                      |                           | лот                                                                                                    |                                  |
|-------------------------------------------------------------------------|----------------------------------------------|---------------------------|----------------------------------------------------------------------------------------------------|----------------------------------|
| 0                                                                       | всего<br>запланировано по<br>источнику, руб. | Реестровый 🗘<br>номер 🛛 🕎 | Наименование закупки                                                                                                    | Статус                           |
| н<br>н<br>ак                                                            | 66 000,00                                    | 2891135                   | Проведение семинара для работников ГБУ "ЦОЗ"                                                                                     | Опубликов<br>в плане-<br>графике |
| רי<br>איז<br>איז<br>איז<br>איז<br>איז<br>איז<br>איז<br>איז<br>איז<br>אי | 135 606,12                                   | 2883676                   | Оказание информационных услуг по сопровождению дополнительных<br>сервисов справочно-правовой системы, установленной в учреждении | Контракт<br>заключен             |
| ст<br>Д<br>ан                                                           | 706 955,18                                   | 2291773                   | Закупки на сумму, не превышающую 300 тыс.руб.                                                                                    | Опубликов<br>в плане-<br>графике |
| ри<br>Д                                                                 | 443 272,50                                   | 2291537                   | Информационное обслуживание рабочих мест                                                                                         | Контракт<br>заключен             |
| н                                                                       | 49 750,00                                    | -                         | -                                                                                                    | -                                |
| Переходящие<br>контракты                                                | 218 900,00                                   | -                         | -                                                                                                    | -                                |
| •                                                                       | 469 560,48                                   | -                         | -                                                                                                    | -                                |
| 2)<br>(2)<br>3)                                                         | 1 2                                          |                           |                                                                                                    |                                  |
|                                                                         |                                              |                           |                                                                                                    |                                  |

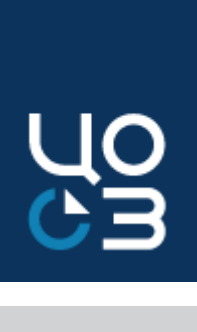

|      |                                                        |                         |                                                                                                    |             |                                                 | *                                                     | Экспорт табл<br>в Excel                                                                                                    |
|------|--------------------------------------------------------|-------------------------|----------------------------------------------------------------------------------------------------|-------------|-------------------------------------------------|-------------------------------------------------------|----------------------------------------------------------------------------------------------------|
| рабо | ты, услуги-0113-07802001102                            | 100000-0000000000-24    | 4-226 (2020) Источ                                                                                                    | ник финанси | рования                                         |                                                       |                                                                                                    |
|      |                                                        |                         | КОН                                                                                                    | TPAKT       |                                                 |                                                       |                                                                                                    |
|      | Объем финансового<br>обеспечения по<br>источнику, руб. | Реестровый 🗘<br>номер 💎 | Предмет<br>контракта 🕎                                                                                                    | Статус      | Сумма по<br>источнику в цене<br>контракта, руб. | Доступная для<br>высвобождения из лота<br>сумма, руб. | Для лотов г<br>«особым/мал<br>закупкам (пп. 4,                                                                                  |
| ан   | 66 000,00                                              | -                       | -                                                                                                    | -           | -                                               | 66 000,00                                             | 26, 33, 42 и 44 ч.<br>44-ФЗ) отображ<br>общая сумма                                                                             |
|      | 135 606,12                                             | 4286840                 | Оказание<br>информационных<br>услуг по<br>сопровождению<br>дополнительных<br>сервисов<br>справочно-<br>правовой системы,<br>установленной в<br>учреждении        | Исполнение  | 135 606,12                                      | 0,00                                                  | источнику<br>финансирова<br>которая использ<br>созданных из да<br>лота контрактах<br>нажатии на су<br>открываетс<br>модальное о |
| ан   | 706 955,18                                             |                         |                                                                                                    |             | <u>631 114,02</u>                               | 75 841,16                                             | «Законтрактова<br>источнику»                                                                                                    |
|      | 443 272,50                                             | 3752585                 | Информационное<br>обслуживание<br>рабочих мест                                                                                                    | Исполнение  | 443 272,50                                      | 0,00                                                  |                                                                                                    |
|      |                                                        | 2044193                 | ИНФОРМАЦИОННО<br>Е ОБСЛУЖИВАНИЕ<br>РАБОЧИХ МЕСТ                                                                                                    | Исполнен    | 49 750,00                                       | -                                                     |                                                                                                    |
|      | -                                                      | 3027245                 | Оказание услуг по<br>передачи<br>неисключительных<br>прав на<br>использование<br>программного<br>обеспечения по<br>проверке<br>юридических лиц<br>(контрагентов) | Исполнен    | 218 900,00                                      | -                                                     |                                                                                                    |
|      | -                                                      | 3066433                 | Оказание услуг по<br>сопровождению<br>справочно-<br>правовой системы                                                                                             | Исполнение  | 469 560,48                                      | -                                                     |                                                                                                    |
|      |                                                        |                         |                                                                                                    |             |                                                 | Bcero: 17                                             |                                                                                                    |

ЗАКРЫТЬ

ицы

по њім» , 5, 23, 1 ст. 93 кается а по у ания, зуется в

анного х. При имму ся жно ано по

\_\_\_

## **МОДАЛЬНОЕ ОКНО «ЗАКОНТРАКТОВАНО ПО ИСТОЧНИКУ»**

#### Модальное окно содержит информацию о контрактах, заключенных в соответствии с пунктами 4, 5, 23, 26, 33, 42, 44 $(\checkmark)$ ч.1 ст.93 44-ФЗ и включенных в расчет «Запланировано по источнику»

| ЗАПЛАНИРОВАНО ПО ИСТОЧНИКУ              |                                     |                                                          |                                     |                                                                                                    |                                                        |                                        |             |                                                    |            |            |                                                 |                                                      |
|-----------------------------------------|-------------------------------------|----------------------------------------------------------|-------------------------------------|----------------------------------------------------------------------------------------------------|--------------------------------------------------------|----------------------------------------|-------------|----------------------------------------------------|------------|------------|-------------------------------------------------|------------------------------------------------------|
| Год: 2020 Источни<br>Зарезервировано    | ік финансировані<br>лимитов по исто | ия/КБК: 811-0410-132010013<br>чнику финансирования, руб. | 0-242-226-0000000<br>: 2 293 735,00 | 00-900600000000-0000000000-0 (2020)                                                                                                    |                                                        |                                        |             |                                                    |            |            |                                                 |                                                      |
|                                         |                                     |                                                          |                                     | лот                                                                                                    |                                                        |                                        |             |                                                    | КОНТ       | PAKT       |                                                 |                                                      |
| Всего<br>запланировано<br>по источнику, | Реестровый 💭                        |                                                          | ЗАКОНТРАКТ                          | ОВАНО ПО ИСТОЧНИКУ                                                                                                    |                                                        |                                        |             |                                                    | <u>+</u>   |            | Сумма по<br>источнику в цене<br>контракта, руб. | Доступная для<br>высвобождения 🎽<br>из лота сумма, 🌱 |
| руб.                                    | номер 🥎                             | Наименование закупки                                     | Реестровый<br>номер<br>контракта    | Предмет контракта                                                                                                    |                                                        |                                        | с<br>и<br>ф | Сумма по<br>источнику<br>финансирования, Ϋ<br>руб. | Статус     | ♥          |                                                 | руб.                                                 |
|                                         |                                     |                                                          | 4591273                             | Оказание услуг по техническому сопровождению                                                                                                 | провождению сайта Общественной палаты Пермского края 5 |                                        |             | 5 500,00                                           | Исполнение |            |                                                 |                                                      |
|                                         |                                     |                                                          | 4590953                             | 53 Поставка программного продукта «1С-Битрикс: Управление сайтом - Стандарт» 18 900,00 Исполнен                                              |                                                        |                                        |             |                                                    |            |            |                                                 |                                                      |
| 2 142 335,00                            | 3056642                             | Выполнение работ по разра<br>аналитической системы Пе    | 4147310                             | Оказание услуг по информационному обслуживан<br>развитию системы сайт «Государственная гражда<br>информационно-телекоммуникационной сети «Ин | ию, круглосуточно<br>нская служба Перм<br>тернет»      | й технической поддер<br>иского края» в | ржке и<br>1 | 100 000,00                                         | Исполнение | Исполнение | 642 423,11                                      | 1 499 911,89                                         |
|                                         |                                     | информации и аттестациеи                                 |                                     |                                                                                                    |                                                        |                                        |             |                                                    | Bcero: 3   |            |                                                 |                                                      |
|                                         |                                     |                                                          |                                     |                                                                                                    |                                                        |                                        |             |                                                    | ЗАКРЫТЬ    |            |                                                 |                                                      |
|                                         |                                     |                                                          |                                     |                                                                                                    |                                                        |                                        |             | защит<br>инфор                                     | мации      |            |                                                 |                                                      |
| 0,00                                    | 2900740                             | Закупки на сумму, не превы                               | шающую 300 тыс.р                    | уб.                                                                                                    | Опубликован<br>в плане-<br>графике                     | 0,00                                   |             |                                                    |            |            |                                                 | 0,00                                                 |
| 151 400,00                              | 2445391                             | Закупки на сумму, не превы                               | шающую 300 тыс.р                    | уб.                                                                                                    | Опубликован<br>в плане-<br>графике                     | 151 400,00                             |             |                                                    |            |            | <u>124 400,00</u>                               | 27 000,00                                            |
|                                         |                                     |                                                          |                                     |                                                                                                    |                                                        |                                        |             |                                                    |            |            |                                                 | Bcero: 3                                             |
|                                         |                                     |                                                          |                                     |                                                                                                    |                                                        |                                        |             |                                                    |            |            |                                                 | ЗАКРЫТЬ                                              |

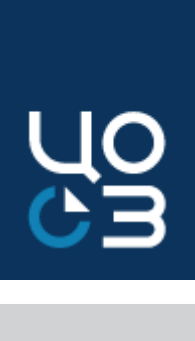

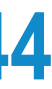

### ПЛАН-ГРАФИК. СГОЗ по ЗМО

# Алгоритм действий Заказчика для осуществления автоматизированного контроля за СГОЗ по закупкам малого объема

### **В карточке Заказчика в разделе «НСИ» установить соответствующий признак по объему закупок**

НАСТРОЙКИ ДОПУСТИМОГО ГОДОВОГО ОБЪЕМА МАЛЫХ ЗАКУПОК

ОГРАНИЧЕНИЕ ОБЪЕМА ЗАКУПОК В СООТВЕТСТВИИ С П.4 Ч.1 СТ.93 44-ФЗ

ЗАКУПОК ПО П.4 Ч.1 СТ. 93 44-ФЗ НЕ ДОЛЖНА ПРЕВЫШАТЬ 2 МЛН.РУБ

### В плане-графике закупок внести сведения по ЗМО отдельным лотом (п.4 и п.5 /при необходимости/ ч.1 ст.93 44-ФЗ)

|                                                                             | источники    |
|-----------------------------------------------------------------------------|--------------|
| ЛАНИРОВАНО ПО ОСНОВАНИЮ НА 2020 ГОД X                                       |              |
| Нажать на гиперссылку в колонке «Сумма, руб.»                               | 4            |
| Сумма закупок у единственного поставщика по п.5 ч.1 ст.93 (до 600 000 руб.) | 0,00         |
| Сумма закупок у единственного поставщика по п.4 ч.1 ст.93 (до 600 000 руб.) | 2 000 000,00 |
| Показатель                                                                  | Сумма, руб   |
| Год планирования                                                            | 2020         |

| Реестровый номер | Ŷ        | Наименование лота                                    | Общая сумма финансирования лота, 🍦<br>руб. 💡 | Запланировано на год, 🍦<br>руб. 🦞 | Статус 0                    |
|------------------|----------|------------------------------------------------------|----------------------------------------------|-----------------------------------|-----------------------------|
| 2291773          |          | Закупки на сумму, не превышающую 300 тыс.руб.        | 2 027 557,18                                 | 1 763 286,18                      | Опубликован в плане-графике |
|                  |          |                                                      |                                              |                                   | BCEFO: 1                    |
| КОНТРАКТЫ        |          |                                                      |                                              |                                   |                             |
| Реестровый номер | <b>♀</b> | Предмет контракта                                    | Сумма контракта, руб. 🖓                      | Запланировано на год, 🌼           | Статус ў                    |
| 3062680          |          | Семинар на тему "Управленческие навыки в госсекторе" | 140 000,00                                   | 140 000,00                        | Исполнен                    |
| 3062154          |          | Поставка уничтожителя документов                     | 59 498,50                                    | 59 498,50                         | Исполнен                    |
| 2583907          |          | Оказание услуг общедоступной электрической связи     | 55 878,07                                    | 37 215,32                         | Исполнен                    |

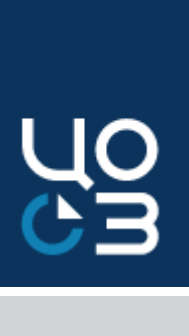

ОГРАНИЧЕНИЕ ОБЪЕМА ЗАКУПОК В СООТВЕТСТВИИ С П.5 Ч.1 СТ.93 44-Ф3

БЕЗ ОГРАНИЧЕНИЯ

|   |                 | 2021         |                 | 2022         |                 |  |  |
|---|-----------------|--------------|-----------------|--------------|-----------------|--|--|
| i | Процент СГОЗ, % | Сумма, руб   | Процент СГОЗ, % | Сумма, руб   | Процент СГОЗ, % |  |  |
| 0 | 12,08%          | 2 000 000,00 | 9,28%           | 2 000 000,00 | 9,28%           |  |  |
|   | 0,00%           | 0,00         | 0,00%           | 0,00         | 0,00%           |  |  |

### Нажать на гиперссылку реестрового номера в колонке «ЛОТЫ»

ФИНАНСИРОВАНИЯ

| i  | Тип<br>финансирования <sub>ү</sub> | Код текущего источника                                                                                                    | Лимит по источнику<br>финансирования, руб. | Остаток по источнику<br>финансирования, руб. | Сумма по источнику<br>финансирования, руб. — — — — — — — — — — — — — — — — — — — | Сумма созда<br>финансирова |
|----|------------------------------------|----------------------------------------------------------------------------------------------------|--------------------------------------------|----------------------------------------------|----------------------------------------------------------------------------------|----------------------------|
| i  | Год:                               | 2020                                                                                                    |                                            |                                              | 1 745 088,18                                                                     | 1 518 450,87               |
| ł  | ПФХД                               | Субсидии на выполнение государственного (муниципального) задания-услуги связи-0113-07802001102100000-000000000-244-221 (2020)                                                   | 152 215,32                                 | 0,00                                         | 87 179,00                                                                        | 87 179,00                  |
| i  | ПФХД                               | Субсидии на выполнение государственного (муниципального) задания-прочие работы, услуги-0113-07802001102100000-000000000-244-226 (2020)                                          | 1 049 200,00                               | 706 955,18                                   | 631 114,02                                                                       |                            |
| ļ  | ПФХД                               | Субсидии на выполнение государственного (муниципального) задания-работы, услуги по содержанию имущества-0113-07802001102100000-<br>000000000-244-225 (2020)                     | 1 283 066,85                               | 0,00                                         | 355 643,00                                                                       | 355 643,00                 |
| ļ  | ПФХД                               | Субсидии на выполнение государственного (муниципального) задания-увеличение стоимости прочих оборотных запасов (материалов)-0113-<br>07802001102100000-000000000-244-346 (2020) | 1 024 581,94                               | 218 198,00                                   | 205 164,62                                                                       | 144 986,73                 |
| i  | ПФХД                               | Субсидии на выполнение государственного (муниципального) задания-увеличение стоимости основных средств-0113-07802001102100000-<br>000000000-244-310 (2020)                      | 2 664 500,00                               | 250 000,00                                   | 390 146,38                                                                       | 299 528,12                 |
| i. | Год:                               | 2021                                                                                                    |                                            |                                              | 282 469,00                                                                       | 126 469,00                 |
| -  | ПФХД                               | Субсидии на выполнение государственного (муниципального) задания-услуги связи-0113-07802001102100000-000000000-244-221 (2020)                                                   | 304 616,00                                 | 179 616,00                                   | 115 000,00                                                                       | 79 000,00                  |
| i  | ПФХД                               | Субсидии на выполнение государственного (муниципального) задания-работы, услуги по содержанию имущества-0113-07802001102100000-<br>000000000-244-225 (2020)                     | 3 569 979,44                               | 2 198 795,44                                 | 17 469,00                                                                        | 17 469,00                  |
| į  | ПФХД                               | Субсидии на выполнение государственного (муниципального) задания-прочие работы, услуги-0113-07802001102100000-000000000-244-226 (2020)                                          | 7 870 883,31                               | 5 440 205,09                                 | 150 000,00                                                                       | 30 000,00                  |
|    |                                    |                                                                                                    |                                            |                                              |                                                                                  |                            |

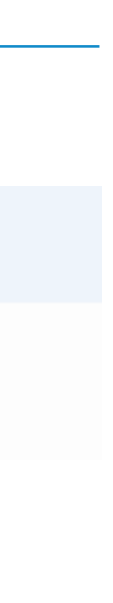

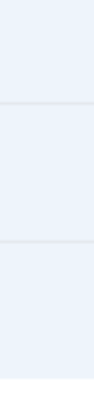

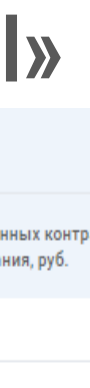

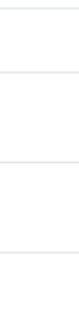

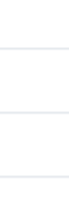

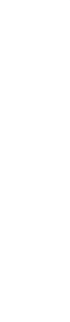

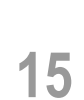

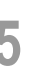

## АРМ РУКОВОДИТЕЛЯ

### V В разделе «Показатели» в нескольких блоках в табличной форме приведена общая информация о состоянии закупочной деятельности выбранного Заказчика

| АРМ РУКОВОДИТЕЛЯ Данные на 10.11.2021 | Изменения к 03.11.2021 |                     |           |   |                                         |                     | ЗАКАЗЧИК         | РБС       |
|---------------------------------------|------------------------|---------------------|-----------|---|-----------------------------------------|---------------------|------------------|-----------|
| ТЕМПЫ КОНТРАКТАЦИИ                    |                        |                     | ⊞ ⊻ ©     | D | КОНТРАКТЫ                               |                     |                  | ⊞         |
| Лимиты всего, млн ₽                   |                        | 660,19              | ▲ 147,7%  |   | Заключено контрактов, млн ₽             |                     | 865,14           | ▲ 211     |
| Изних:                                | %                      | млн₽                | Изменение |   | Из них:                                 | Кол-во контрактов   | млн ₽            | Измене    |
| Начато процедур                       | 75,64%                 | 499,36              | ▲ 148,8%  |   | На исполнении                           | 341                 | 586,90           | ▲ 196     |
| Не начато процедур                    | 23,60%                 | 155,78              | ▲ 139,3%  |   | С нарушением сроков исполнения          | 19                  | 10,16            | -         |
| Нераспределенная экономия             | 0,77%                  | 5,05                | ▲ 551,8%  |   | С нарушением сроков оплаты              | 15                  | 10,76            | _         |
| РЕЙТИНГ ПО КОНТРАКТАЦИИ               |                        |                     | ⊞ ⊻ ©     | D | ЗАКУПКИ, НАПРАВЛЕННЫЕ НА ПРЕДВАРИТЕЛЬНО | ОЕ РАССМОТРЕНИЕ     |                  | E         |
|                                       | Место в рейтинге       | Участников рейтинга | Изменение |   |                                         | Кол-во закупок      | млн ₽            | Измене    |
| Рейтинг Заказчика                     | Nº 329                 | 393                 | ▲ 2 п     |   | МРГ                                     |                     | _                | / -       |
| Рейтинг ГРБС                          | Nº 25                  | 39                  | ▲ 2 п     |   | Экспертиза Н(М)ЦК                       | 1                   | 2,00             | ▼ -13,    |
|                                       |                        |                     |           |   |                                         | В детализации можно | посмотреть детал | іизацию с |

| АРМ РУКОВОДИТЕЛЯ Данные на 10.11.2021 | Изменения к 03.11.2021 |                     |           |   |                                             |                                      | ЗАКАЗЧИК                                  | РБС            |
|---------------------------------------|------------------------|---------------------|-----------|---|---------------------------------------------|--------------------------------------|-------------------------------------------|----------------|
| ТЕМПЫ КОНТРАКТАЦИИ                    |                        |                     | ⊞ ⊻ ©     |   | КОНТРАКТЫ                                   |                                      |                                           | ⊞              |
| Лимиты всего, млн ₽                   |                        | 660,19              | ▲ 147,7%  |   | Заключено контрактов, млн ₽                 |                                      | 865,14                                    | ▲ 211,         |
| Изних:                                | %                      | млн ₽               | Изменение |   | Из них:                                     | Кол-во контрактов                    | млн ₽                                     | Измене         |
| Начато процедур                       | 75,64%                 | 499,36              | ▲ 148,8%  |   | На исполнении                               | 341                                  | 586,90                                    | ▲ 196          |
| Не начато процедур                    | 23,60%                 | 155,78              | ▲ 139,3%  |   | С нарушением сроков исполнения              | 19                                   | 10,16                                     | -              |
| Нераспределенная экономия             | 0,77%                  | 5,05                | ▲ 551,8%  |   | С нарушением сроков оплаты                  | 15                                   | 10,76                                     | -              |
| РЕЙТИНГ ПО КОНТРАКТАЦИИ               |                        |                     | ⊞ ⊻ ©     | > | ЗАКУПКИ, НАПРАВЛЕННЫЕ НА ПРЕДВАРИТЕЛЬНОЕ РА | ССМОТРЕНИЕ                           |                                           | E              |
|                                       | Место в рейтинге       | Участников рейтинга | Изменение |   |                                             | Кол-во закупок                       | млн₽                                      | Измене         |
| Рейтинг Заказчика                     | Nº 329                 | 393                 | ▲ 2 п     |   | МРГ                                         | _                                    | _                                         | / -            |
| Рейтинг ГРБС                          | нг ГРБС № 25           |                     | ▲ 2 п     |   | Экспертиза Н(М)ЦК                           | 1                                    | 2,00                                      | ▼ -13,         |
|                                       |                        |                     |           |   |                                             | В детализации можно<br>указанием сум | о посмотреть детали<br>им финансового год | изацию с<br>1а |
|                                       |                        |                     |           |   |                                             |                                      |                                           |                |

Рейтинг Заказчика доступен всем заказчикам

Рейтинг ГРБС доступен заказчикам, указанным в шапке профиля, с признаком ГРБС (в карточке организации)

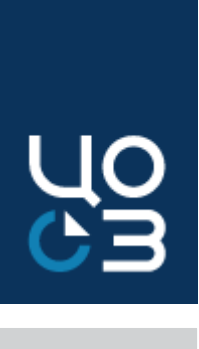

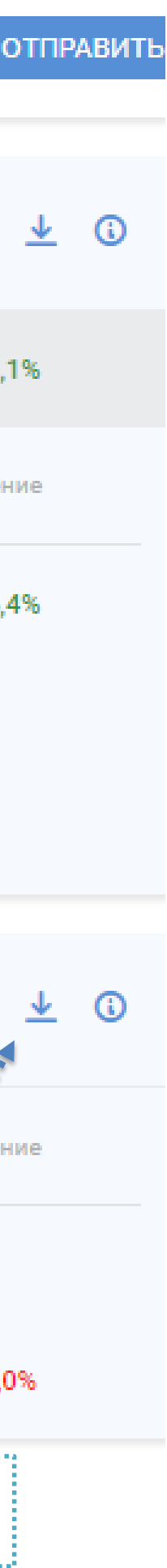

## АРМ РУКОВОДИТЕЛЯ. ДЕТАЛИЗАЦИЯ ДАННЫХ

| АРМ РУКОВОДИТЕЛЯ Данные на 20.11.2020 Изменения к 13.11.2020                                      |                                                                                                    |                         |                           |                                          |                                | ЗАКАЗЧИК ГРБС МУНИЦИ | ПАЛИТЕТ         | — Возмож                                                                                                    | ность отправки да                   | нных на эл.почп                    |
|---------------------------------------------------------------------------------------------------|----------------------------------------------------------------------------------------------------|-------------------------|---------------------------|------------------------------------------|--------------------------------|----------------------|-----------------|----------------------------------------------------------------------------------------------------|-------------------------------------|------------------------------------|
| ТЕМПЫ КОНТРАКТАЦИИ                                                                                |                                                                                                    |                         | ⊞ ± ©                     | КОНТРАКТЫ                                |                                |                      | ⊞ ± ©           | — 🎛 🗸                                                                                                    | етализация данн                     | ых в блоке                         |
| Лимиты всего, млн ₽                                                                               |                                                                                                    | 395,1                   | ▼ -0,6%                   | Заключено контрактов, млн ₽              |                                | 316,0                | ▲ 1,3%          | <u> </u>                                                                                                    | кспорт данных в                     | Excel                              |
| Изних:                                                                                            | %                                                                                                    | млн₽                    | Изменение                 | Из них:                                  | Кол-во контра                  | актов млн₽           | Изменение       | (i) (i                                                                                                    | )писание блока и                    | его показателе                     |
| Начато процедур                                                                                   | 72,5%                                                                                                    | 286,6                   | ▲ 1,5%                    | На исполнении                            |                                | 890 198,7            | ▼ -1,3%         | , in the second second se |                                     |                                    |
| Не начато процедур                                                                                | 25,2%                                                                                                    | 99,7                    | ▼ -4,6%                   | С нарушением сроков исполнения           | :                              | 273 33,1             | ▼ -1,3%         | По кно                                                                                                    | лке «Детализация                    | а» выгружаютс                      |
| Нераспределенная экономия                                                                         | 2,2%                                                                                                    | 8,9                     | ▼ -16,2%                  | С нарушением сроков оплаты               |                                | 287 51,7             | ▼ -0,5%         | все кон                                                                                                    | практы заказчика                    | , в которых ес<br>иего года        |
| РЕЙТИНГ ПО КОНТРАКТАЦИИ                                                                           |                                                                                                    |                         | ⊞ ⊻ ③                     | ЛОТЫ, НАПРАВЛЕННЫЕ НА ПРЕДВАРИТЕЛЬНОЕ РА | ССМОТРЕНИЕ                     |                      | ⊞ ± 3           | Заключенные контракт                                                                                                    |                                     |                                    |
|                                                                                                   | Ψ                                                                                                    | V                       |                           |                                          |                                |                      |                 | I осударственное бюдж<br>закупок"(Заказчик)                                                                                                    | етное учреждение Пермского          | края "Центр организации            |
| Рейтинг Заказчика                                                                                 | Nº 27                                                                                                    | 29                      |                           | MRL                                      | Кол                            | млн т                |                 | Данные на 20.11.2020<br>Всего заключено                                                                                                    | С<br>На нарушениег                  | С<br>и нарушением<br>Завершен      |
| Požtuje EPE C                                                                                     | Nº 6                                                                                                    | 7                       |                           |                                          |                                |                      |                 | контрактов                                                                                                    | исполнении сроков исполнения        | сроков сроков соплаты              |
| Реитингт Ръс                                                                                      | N= O                                                                                                    | ,                       | -                         | экспертиза нимуцк                        |                                |                      | -               | млн₽                                                                                                    | МЛН ₽ / ШТ МЛН ₽ / ШТ<br>17.00 0.00 | млн₽/шт млн₽/ш<br>0.00 3.63        |
| Рейтинг Муниципалитета                                                                            | № 47                                                                                                    | 54                      | -                         |                                          |                                |                      |                 | 20,00                                                                                                    | 20 0                                | 0 48                               |
| Возможность формирования данных<br>за разные периоды.<br>Сравнительный интервал - не менее 7 дней |                                                                                                    |                         |                           |                                          |                                | ЗАКАЗЧИК ГРБ         | С МУНИЦИПАЛИТЕТ |                                                                                                    |                                     |                                    |
|                                                                                                   | Nº                                                                                                    |                         | Наи                       | менование ГРБС                           | Подлежит контрактации<br>млн ₽ | Законтракторано      | о процедур      | P Dagu cogérico                                                                                                    | е начато процедур                   | Нераспределенная эко<br>млн ₽ (шт) |
|                                                                                                   |                                                                                                    |                         |                           |                                          |                                | млн₽(%)              | млн₽(%)         | млн₽(%)                                                                                                    | млн₽(%)                             |                                    |
|                                                                                                   | 1                                                                                                    | Финансовое управление а | администрации города Кизе | ла                                       | 88,72                          | 84,97<br>(95,77%)    | _               | 1,19<br><mark>(</mark> 1,35%)                                                                                                    | 2,56<br>(2,89%)                     | -                                  |
|                                                                                                   | 2 Отдел культуры, спорта, туризма и молодежной политики администрации города Кизела   3 Управление образования администрации города Кизела |                         |                           | тики администрации города Кизела         | 11,25                          | 9,58<br>(85,16%)     | 0,67<br>(5,94%) | 0,99<br>(8,80%)                                                                                                    | 0,01<br>(0,10%)                     | -                                  |
|                                                                                                   |                                                                                                    |                         |                           | ела                                      | 36,90                          | 29,85<br>(80,90%)    | -               | 2,74<br>(7,41%)                                                                                                    | 4,28<br>(11,59%)                    | 0,04<br>(0,10%)                    |
|                                                                                                   | 4                                                                                                    | Администрация Кизелово  | кого муниципального район | 18                                       | 85,08                          | 66,40<br>(78,04%)    | 1,95<br>(2,29%) | 9,22<br>(10,84%)                                                                                                    | 6,70<br>(7,88%)                     | 0,81<br>(0,95%)                    |
|                                                                                                   | 5                                                                                                    | Кизеловская городская Д | ума                       |                                          | 0,32                           | 0,23<br>(72,78%)     | -               | 0,09<br>(27,22%)                                                                                                    | 0,00<br>(0,00%)                     | -                                  |
| Заказчик, указанный в шапке профиля подсвечивается зеленым цветом                                 | 6                                                                                                    | Администрация городско  | го округа "Город Кизел"   |                                          | 172,76                         | 92,90<br>(53,77%)    | -               | 3,66<br>(2,12%)                                                                                                    | 68,18<br>(39,46%)                   | 8,02<br>(4,64%)                    |
|                                                                                                   | 7                                                                                                    | Контрольно-счетная пала | та города Кизела          |                                          | 0,10                           | 0,04<br>(36,21%)     | _               | 0,07<br>(63,79%)                                                                                                    | _                                   | _                                  |

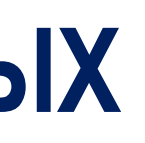

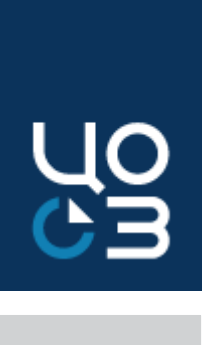

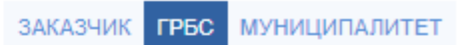

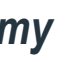

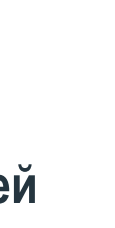

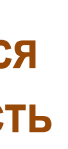

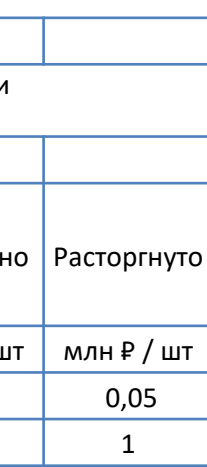

#### ⊻

# Государственное бюджетное учреждение Пермского края «Центр организации закупок»

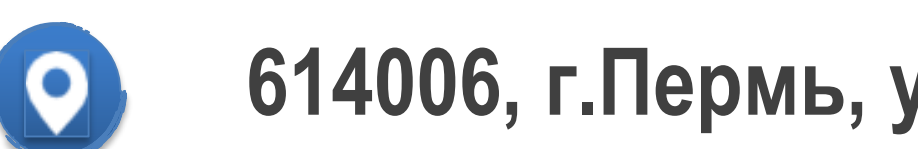

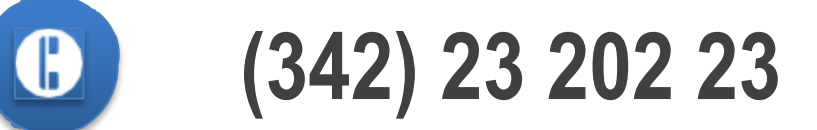

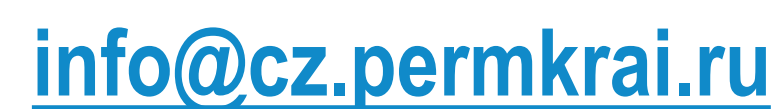

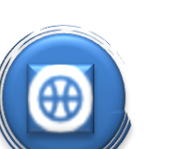

https://mrks.permkrai.ru/o-vedomstve/podvedomstvennyeorganizatsii/gosudarstvennoe-byudzhetnoe-uchrezhdeniepermskogo-kraya-tsentr-organizatsii-zakupok

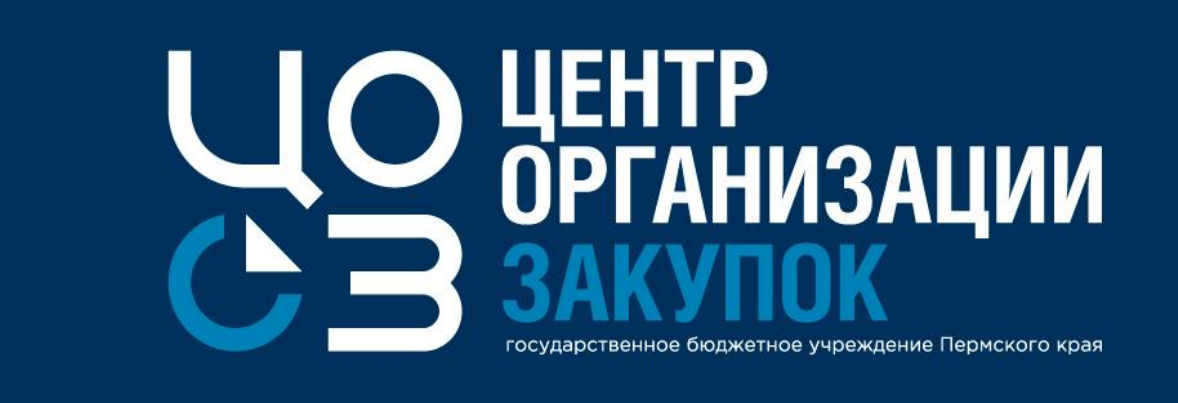

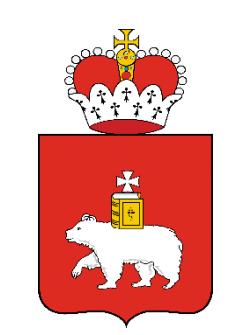

614006, г.Пермь, ул.Петропавловская, 53, каб.301

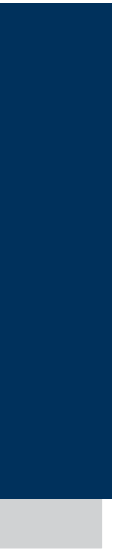

# СПАСИБО ЗА ВНИМАНИЕ

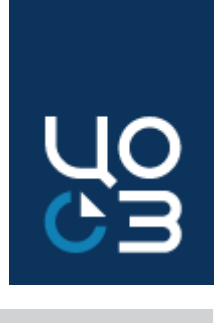